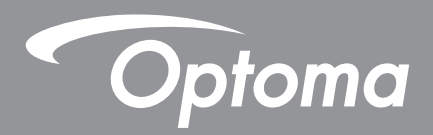

# Короткофокусный лазерный проектор

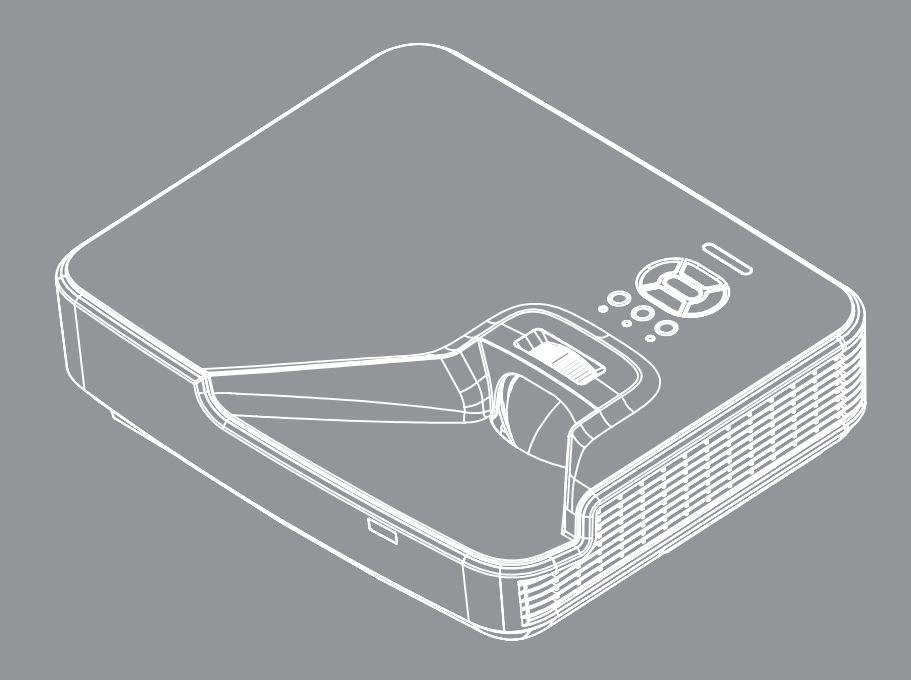

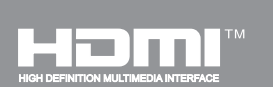

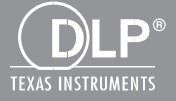

Руководство пользователя

# СОДЕРЖАНИЕ

| БЕЗОПАСНОСТЬ                                        | 4  |
|-----------------------------------------------------|----|
| Положения и примечанияотносительно безопасности     | 6  |
| Предупредительная маркировка                        | 8  |
| Предупреждения по безопасности лазерных изделий     | 8  |
| ВВЕДЕНИЕ                                            | 9  |
| Комплект поставки                                   | 9  |
| Общий вид устройства                                |    |
| Главное устройство                                  |    |
| Панель управления                                   |    |
| Соединения                                          |    |
| Пульт дистанционного управления                     |    |
| УСТАНОВКА И НАСТРОЙКА                               | 14 |
| Подключение проектора                               |    |
| Включение и выключение проектора                    |    |
| Предупреждающий индикатор                           |    |
| Настройка проецируемого изображения                 |    |
| ЭЛЕМЕНТЫ УПРАВЛЕНИЯ                                 | 22 |
| Панель управления и пульт управления                |    |
| Панель управления                                   |    |
| Пульт дистанционного управления                     |    |
| Окна экранного меню                                 |    |
| Использование меню                                  |    |
| Структура экранного меню                            |    |
| Снимки экранных меню                                |    |
| Изображение                                         |    |
| Экран                                               |    |
| Параметры                                           |    |
| Громкость                                           |    |
| Опции                                               |    |
| Опции   Параметры лампы                             |    |
| 3D                                                  |    |
| Сеть                                                |    |
| ПРИЛОЖЕНИЯ                                          |    |
| Установка и чистка дополнительного пылевого фильтра |    |
| Технические характеристики                          |    |
| Совместимые режимы                                  |    |

| Аналоговый VGA                           | . 50 |
|------------------------------------------|------|
| Цифровой HDMI                            | . 51 |
| Тротокол RS232 - переченькоманди функций | . 53 |
| Настройка порта RS232                    | . 53 |
| Сигнальные выводы RS232                  | . 53 |
| Набор команд RS232                       | . 54 |
| Ионтаж потолочного крепления             | . 56 |
| Офисы Optoma                             | . 57 |

# БЕЗОПАСНОСТЬ

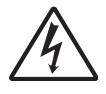

Символ молнии с острием стрелки в равностороннем треугольнике служит для предупреждения пользователя о неизолированном «высокомнапряжении» внутри продукта, величина которого может вызвать у людей электрошок.

Восклицательный знак в равностороннем треугольнике предупреждает пользователя о наличии важных инструкций по эксплуатации и текущему ремонту (техническому обслуживанию) в документах, прилагаемых к устройству.

**ПРЕДУПРЕЖДЕНИЕ:** ВО ИЗБЕЖАНИЕ ВОЗГОРАНИЯ ИЛИ ПОРАЖЕНИЯ ЭЛЕКТРИЧЕСКИМ ТОКОМ, ОБЕРЕГАЙТЕ УСТРОЙСТВО ОТ ДОЖДЯ И ВЛАГИ. ВНУТРИ КОРПУСА ИМЕЮТСЯ ОПАСНЫЕ ВЫСОКИЕ ЭЛЕКТРИЧЕСКИЕ НАПРЯЖЕНИЯ. НЕ ВСКРЫВАЙТЕ КОРПУС. ДЛЯ ПРОВЕДЕНИЯ ТЕХНИЧЕСКОГО ОБСЛУЖИВАНИЯ ОБРАЩАЙТЕСЬ ТОЛЬКО К КВАЛИФИЦИРОВАННЫМ СПЕЦИАЛИСТАМ.

### Предельно допустимые излучения класса В

Этот цифровой аппарат класса В соответствует всем требованиям принятых в Канаде инструкций по эксплуатации оборудования, создающего помехи.

### Важные инструкции по технике безопасности

- 1.Не перекрывайте вентиляционные отверстия. Чтобы обеспечить надежную работу проектора и защитить его от перегрева, размещайте проектор таким образом, чтобы не допустить нарушения нормальной вентиляции. Не размещайте его на накрытом кофейном столике, диване, кровати и т.д. Не размещайте проектор в замкнутом пространстве, например в нише или книжном шкафу, где воздух не может нормально циркулировать.
- 2. Не используйте проектор вблизи воды или в сырых местах. Во избежание возгорания и/или поражения электрическим током, оберегайте проектор от дождя и влаги.
- 3.Не устанавливайте проектор около таких источников тепла, как радиаторы, нагреватели, печи или другие приборы (в т.ч. усилители), которые выделяют тепло.
- 4. Очищайте проектор только сухой тканью.
- 5. Используйте только те принадлежности и аксессуары, которые поставляет производитель.
- 6.Не используйте устройство в случае его физического повреждения. Используйте устройство только по его прямому назначению.
  - К физическим повреждениям и неправильному использованию, кроме прочего, относятся:
  - Падение устройства.
  - Повреждение шнура питания или штепсельной вилки.
  - □ Попадание жидкости на проектор.
  - Воздействие на проектор дождя или влаги.

□ Попадание инородных предметов в проектор или ослабление крепления внутренних компонентов. Не пытайтесь ремонтировать это устройство самостоятельно. Открытие или удаление защитных крышек может привести к поражению опасными уровнями напряжений и другим опасным ситуациям.

- 7. Не допускайте попадания в проектор каких-либо предметов или жидкостей. Они могут войти в контакт с частями, находящимися под опасным электрическим напряжением и вызвать короткое замыкание, способное привести к возгоранию или поражению электрическим током.
- 8. Наклейки с информацией о технике безопасности расположены на корпусе проектора.
- 9. Ремонт устройства должен проводить только соответствующим образом подготовленный персонал.

### Меры предосторожности

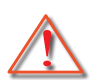

Пожалуйста, соблюдайте все предупреждения, меры предосторожности и правила эксплуатации, описанные в этом руководстве пользователя.

- Предупреждение -Не смотрите в объектив проектора, когда его источник света включен. Яркий свет может повредить зрение.
- Предупреждение Во избежание возгорания или поражения электрическим током, оберегайте проектор от дождя и влаги.
- Предупреждение Не открывайте и не разбирайте проектор, так как это может привести к поражению электрическим током.

### Необходимые действия:

- Перед тем, как приступить к очистке устройства, отсоедините шнур питания от электрической розетки.
- Для очистки корпуса дисплея используйте мягкую сухую ткань, смоченную слабым моющим средством.
- Отсоедините вилку шнура питания от электрической розетки, если устройство не будет использоваться в течение длительного времени.

### Запрещается:

- Блокировать отверстия устройства, предназначенные для вентиляции.
- Использовать абразивные чистящие средства, парафин или растворители для очистки устройства.
- Использовать проектор в следующих условиях:
  - В очень горячей, холодной или влажной среде.
    - ▶ Необходимо обеспечить температуру в помещении в диапазоне от 5 до 40°С.
    - Относительная влажность при температуре 5 до 40°С должна составлять не более 80% без образования конденсата.
  - В местах, подверженных чрезмерному запылению и загрязнению.
  - Около приборов, создающих сильное магнитное поле.
  - под прямыми солнечными лучами.

### Авторское право

Все материалы данной публикации, включая фотографии, иллюстрации и программное обеспечение, защищены международными законами об интеллектуальной собственности; все права сохранены. Воспроизведение какой-либо части данного руководства без предварительного письменного разрешения владельца авторских прав запрещается.

© Авторское право 2015

### Отказ от ответственности

Информация в этом документе может быть изменена без предварительного уведомления. Производитель не дает гарантий и не делает каких-либо заявлений относительно содержимого этого документа и не несет ответственности в связи с любыми подразумеваемыми гарантиями относительно его коммерческой ценности или пригодности для каких-либо конкретных целей. Производитель сохраняет за собой право пересматривать данную публикацию и время от времени вносить изменения в содержимое этого документа и не обязан уведомлять кого-либо о подобных изменениях или пересмотрах.

### Признание торговых наименований и товарных знаков

Торговое наименование Kensington является зарегистрированным в США товарным знаком корпорации ACCO Brand Corporation; кроме того оформлена регистрация либо поданы заявки на регистрацию товарного знака в других странах мира.

Логотип HDMI и наименования «HDMI» и «High-Definition Multimedia Interface» являются торговыми наименованиями или товарными знаками компании HDMI Licensing, LLC., зарегистрированными в США и других странах.

IBM – торговое наименование или зарегистрированный товарный знак компании International Business Machines, Inc. Microsoft, Windows and PowerPoint – торговые наименования и зарегистрированные товарные знаки корпорации Microsoft.

Наименования Adobe и Acrobat являются торговыми наименованиями или зарегистрированными товарными знаками компании Adobe Systems, Inc.

Логотип DLP и наименования DLP и DLP Link являются зарегистрированными товарными знаками компании Texas Instruments; BrilliantColor™ – товарный знак компании Texas Instruments.

Другие торговые наименования и товарные знаки, упомянутые в данном руководстве, являются и признаются собственностью их законных владельцев.

### Положения и примечанияотносительно безопасности

В этом приложении приведены основные положения,касающиеся проектора.

### Заявление FCC

Это устройство протестировано и отвечает требованиям, предъявляемым к цифровым устройствам Класса В, согласноЧасти 15 правил FCC (Федеральной комиссии связи США). Эти ограничения разработаны для обеспечения рациональнойзащиты против вредных помех при установке в жиломпомещении. Это устройство создает, использует и может излучатьрадиочастотную энергию и, если установлено и используется снарушением инструкции, может негативно влиять на радиосвязь.

Тем не менее, не существует гарантии, что помехи не возникнутпри определенном способе установки. В случае создания помехрадио- или телеприема, что можно определить, включив ивыключив устройство, пользователю следует устранить помехи, приняв следующие меры:

- Перенаправить или переместить приемную антенну.
- Повысить разобщение между оборудованием иприемником.
- Подключить оборудование в розетку с контуром, отличнымот того, с которым соединен приемник.
- Обратится за помощью к поставщику или радио-/телеспециалисту.

### Примечание: Экранированныекабели

Все подключения к другим вычислительным устройствамдолжны осуществляться при помощи кабелей с защитнымпокрытием, чтобы отвечать требованиям FCC.

### Внимание

Изменения или трансформации, не одобренныепроизводителем, могут лишить пользователя права,которое обеспечивается Федеральной комиссией связи,работать с этим устройством.

### Условия эксплуатации

Данное устройство отвечает требованиям Части 15 правил FCC. Эксплуатация допускается при следующих условиях:

- 1. Устройство не должно создавать вредных помех и
- 2. ТУстройство должно работать в условиях приемапомех, включая те помехи, которые могут привестик неправильной работе.

### Примечание: Для пользователей вКанаде

Это цифровое устройство класса В отвечает требованиям канадского стандарта CES-003.

### Remarque à l'intention des utilisateurs canadiens

Cet appareil numerique de la classe B est conforme a la norme NMB-003 du Canada.

### Заявление о соответствии длястран ЕС

- Директива ЕМС 2004/108/ЕС (включая поправки)
- Директива по низковольтным устройствам 2006/95/ЕС
- Директива R & TTE 1999/5/EC (при наличии функциирадиочастот)

### Инструкции по утилизации

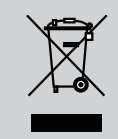

По истечению срока службы не выбрасывайтеэто электронное устройство с обычнымиотходами. Для сокращения загрязнения иобеспечения защиты окружающей средыотправьте его на переработку.

### Предупредительная маркировка

### Предупреждения по безопасности лазерных изделий

Данное изделие представляет собой ЛАЗЕРНОЕ ИЗДЕЛИЕ КЛАССА 1 – ГРУППА РИСКА 1 по IEC 60825-1:2014, относится к группе риска 1 по правилам FDA 21 CFR 1040.10 и 1040.11, является проектором LIP (проектор с лазерной подсветкой) по определению IEC 62471:2006, отвечает указанным стандартам за исключением отклонений согласно Декларации о лазере № 50 от 24 июня 2007 г.

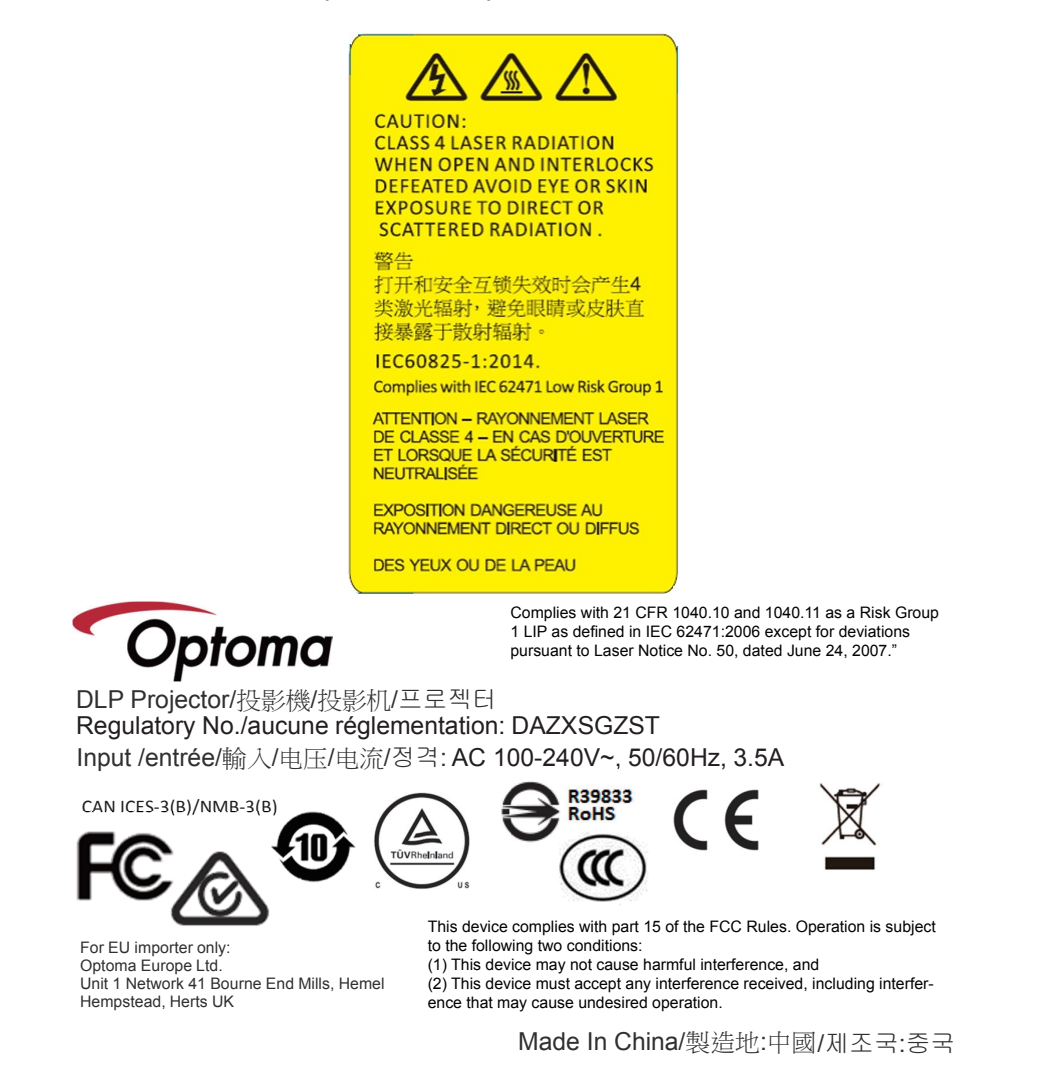

Warning! Несоблюдение следующих указаний может привести к смерти или серьезной травме.

- Проектор имеет встроенный лазерный модуль класса 4. Не разбирайте и не модифицируйте проектор.
- Любые настройки и использование, не отвечающие указаниям в руководстве пользователя могут привести к поражению опасным лазерным излучением.
- Не вскрывайте и не разбирайте проектор, это может привести к повреждению проектора или поражению лазерным излучением.
- Не смотрите в окно излучения лазера, когда проектор включен. Яркий свет может привести к потере зрения.
- При включении проектора следите, чтобы в зоне проецирования никто не смотрел в объектив.
- Соблюдайте требуемые процедуры управления, выполнения настроек и эксплуатации во избежание повреждения проектора или поражения лазерным излучением.
- Инструкции по сборке, эксплуатации и обслуживанию содержат ясные указания о мерах предосторожности, позволяющие избежать возможного поражения лазерным излучением.

### Комплект поставки

Распакуйте коробку и убедитесь в наличии всех перечисленных ниже предметов. Если какие-либо предметы отсутствуют, обратитесь в ближайший центр обслуживания клиентов.

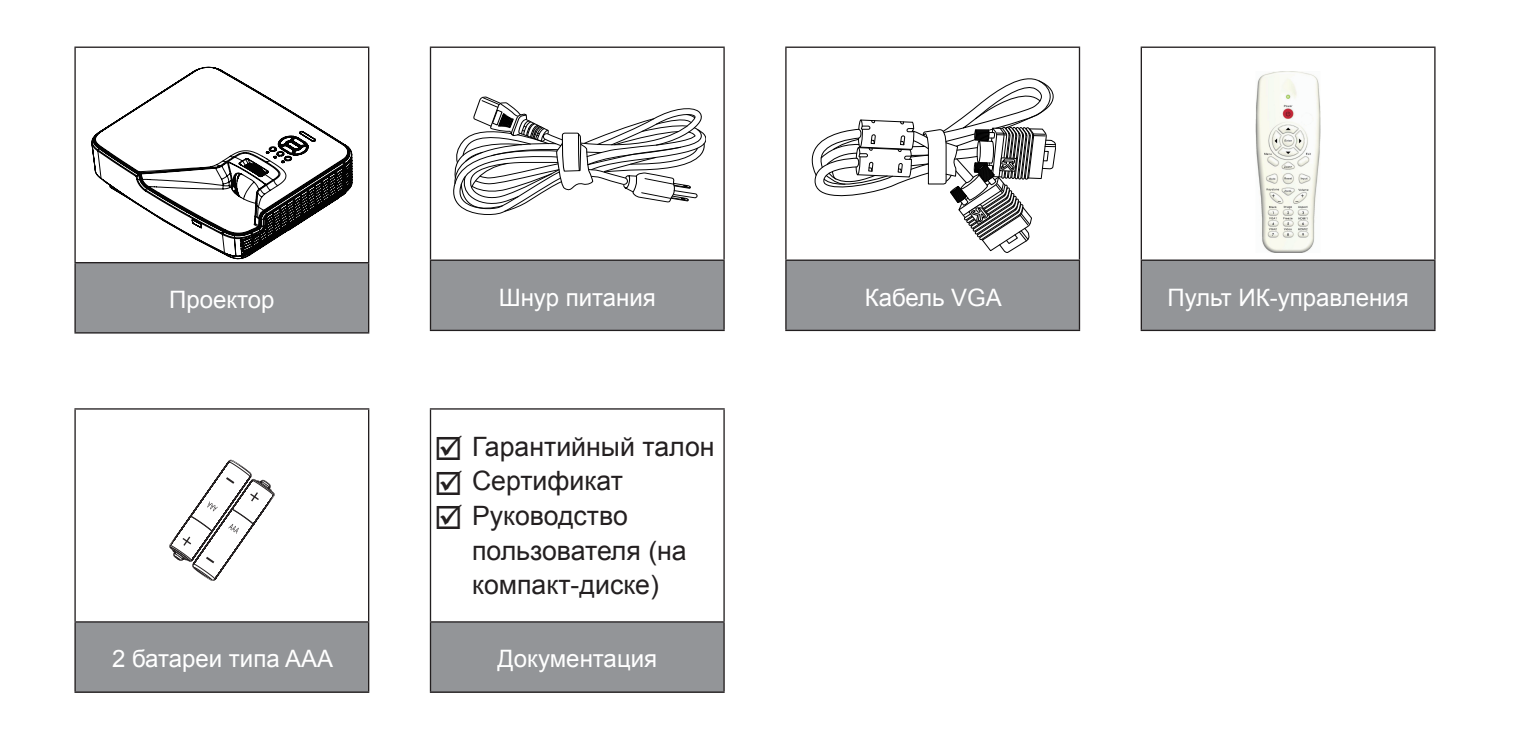

Внимание: В связи с различными условиями использования в каждой стране, в некоторых регионах в комплект поставки могут входить разные принадлежности.

## Общий вид устройства

### Главное устройство

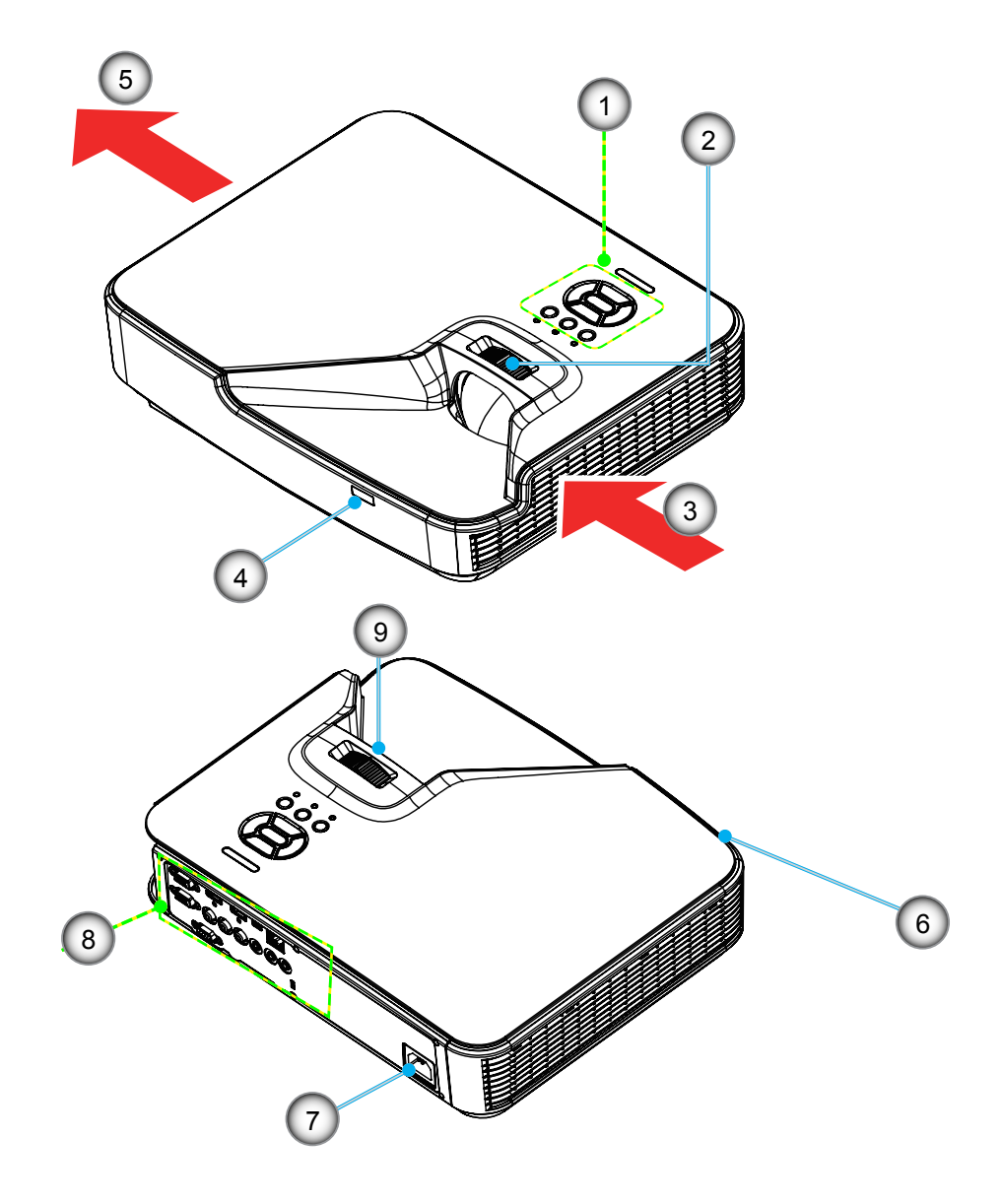

Внимание: Интерфейс зависит от характеристик конкретной модели.

# НетПункт1.Панель управления2.Регулятор фокусировки

- 3. Вход воздуха
- 4. Приемник ИК-сигнала
- 5. Выход воздуха

| Нет | Пункт                       |
|-----|-----------------------------|
| 6.  | Динамик                     |
| 7.  | Разъем электропитания       |
| 8.  | Входные/выходные соединения |
| 9.  | Единица                     |
|     |                             |

### Панель управления

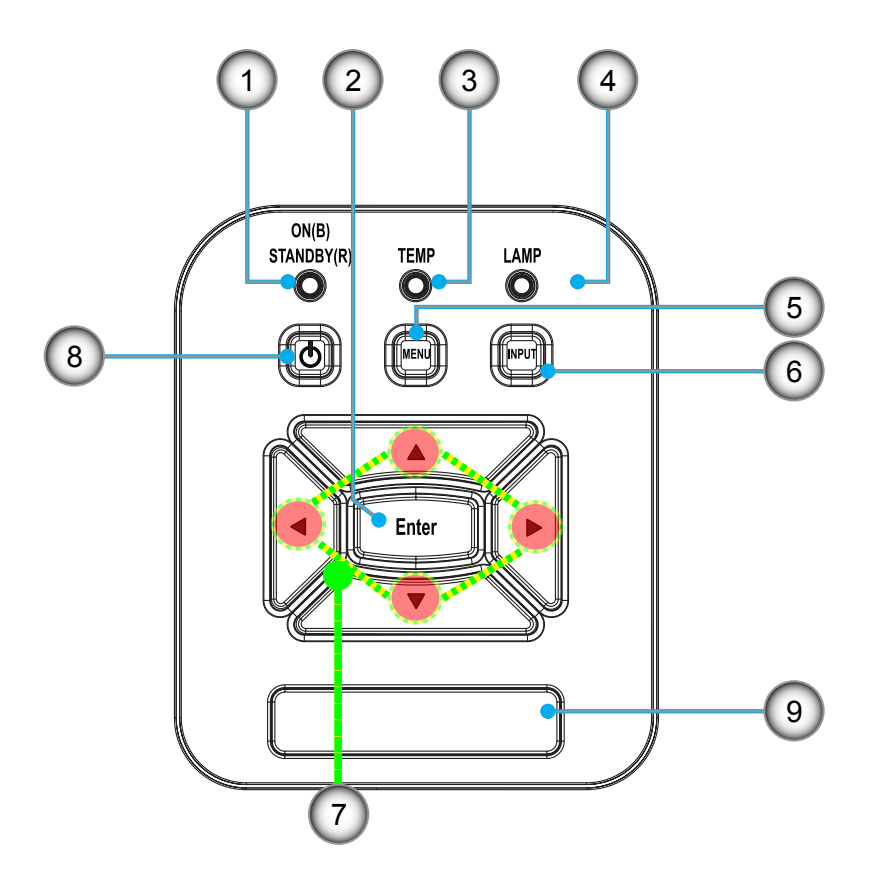

- Нет Пункт
- 1. CД «Power»
- 2. Enter
- 3. CД «Temp»
- 4. CД «Lamp»
- 5. Menu

- Нет Пункт 6. Источник сигнала
- 7. Четыре кнопки выбора
- 8. Кнопка «Питание/Ожидание»
- 9. Приемник ИК-сигнала

### Соединения

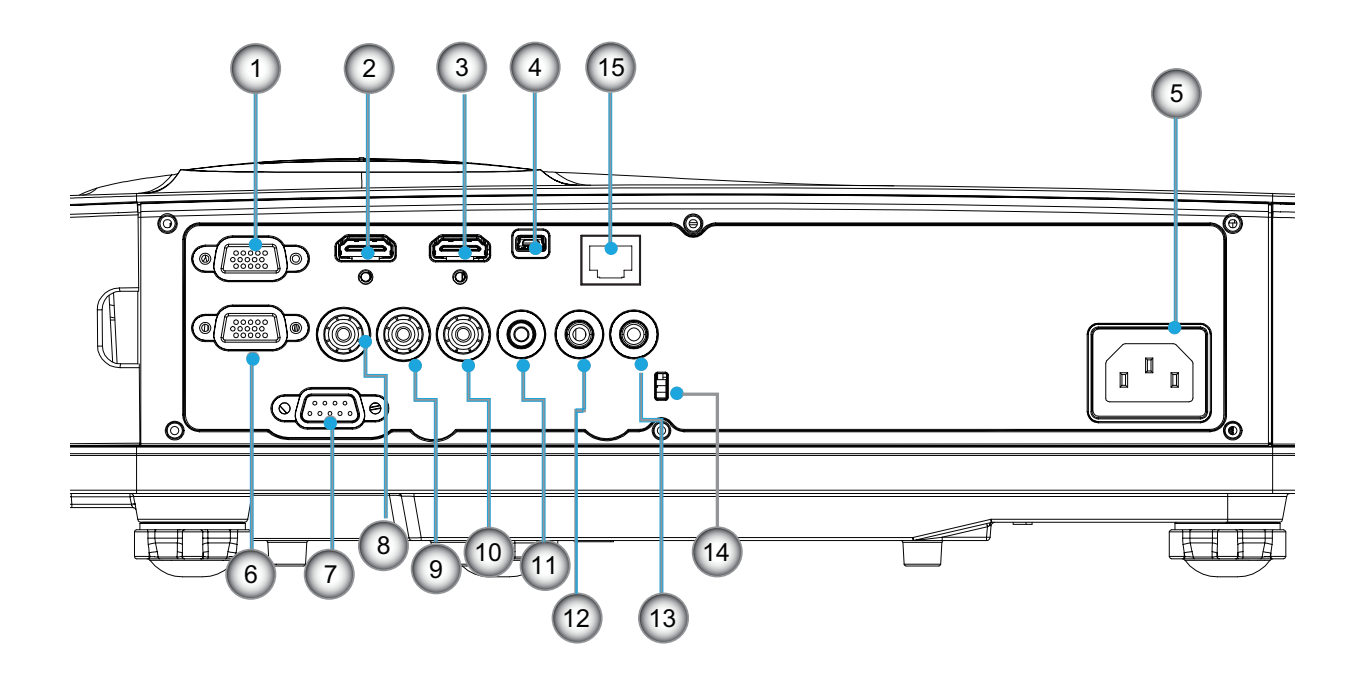

Внимание: Интерфейс зависит от характеристик конкретной модели. Сквозное соединение мониторов поддерживается только для VGAIn/YPbPr.

| Нет | Пункт                                                                              |
|-----|------------------------------------------------------------------------------------|
| 1.  | Разъем VGA-In/YPbPr (Аналоговый сигнал ПК/Вход компонентного видео/HDTV/<br>YPbPr) |
| 2.  | Входной разъем HDMI2                                                               |
| 3.  | Входной разъем HDMI1                                                               |
| 4.  | Разъем USB                                                                         |
| 5.  | Разъем электропитания                                                              |
| 6.  | Разъем VGA-Out                                                                     |
| 7.  | Разъем RS-232 (9-конт., типа DIN)                                                  |
| 8.  | Входной разъем комбинированного видеосигнала                                       |
| 9.  | Входной разъем композитного видео (правый)                                         |
| 10. | Входной разъем композитного видео (Левый)                                          |
| 11. | Выходной звуковой разъем (3,5 мм мини-джек)                                        |
| 12. | Входной звуковой разъем (3,5 мм мини-джек)                                         |
| 13. | Входной звуковой разъем (микрофон)                                                 |
| 14. | Отверстие для замка Kensington™                                                    |
| 15. | RJ-45 (10 Мбит/с / 100 Мбит/с)                                                     |

### Пульт дистанционного управления

| Нет | Пункт                                  |  |  |  |  |  |  |  |
|-----|----------------------------------------|--|--|--|--|--|--|--|
| 1.  | Передатчик ИК-сигнала                  |  |  |  |  |  |  |  |
| 2.  | Светодиодные индикатор                 |  |  |  |  |  |  |  |
| 3.  | Кнопка включения/выключения питания    |  |  |  |  |  |  |  |
| 4.  | Enter                                  |  |  |  |  |  |  |  |
| 5.  | Четыре кнопки выбора                   |  |  |  |  |  |  |  |
| 6.  | Menu                                   |  |  |  |  |  |  |  |
| 7.  | Exit                                   |  |  |  |  |  |  |  |
| 8.  | Увеличение +                           |  |  |  |  |  |  |  |
| 9.  | Сброс                                  |  |  |  |  |  |  |  |
| 10. | Авто                                   |  |  |  |  |  |  |  |
| 11. | Ввод                                   |  |  |  |  |  |  |  |
| 12. | Увеличение -                           |  |  |  |  |  |  |  |
| 13. | Громкость +/-                          |  |  |  |  |  |  |  |
| 14. | Трапеция +/-                           |  |  |  |  |  |  |  |
| 15. | Изображение                            |  |  |  |  |  |  |  |
| 16. | Черный экран                           |  |  |  |  |  |  |  |
| 17. | Формат                                 |  |  |  |  |  |  |  |
| 18. | VGA 1                                  |  |  |  |  |  |  |  |
| 19. | HDMI 1                                 |  |  |  |  |  |  |  |
| 20. | VGA 2                                  |  |  |  |  |  |  |  |
| 21. | HDMI 2                                 |  |  |  |  |  |  |  |
| 22. | Видео                                  |  |  |  |  |  |  |  |
| 23. | Стоп-кадр                              |  |  |  |  |  |  |  |
| 24. | Цифровая клавиатура (для ввода пароля) |  |  |  |  |  |  |  |

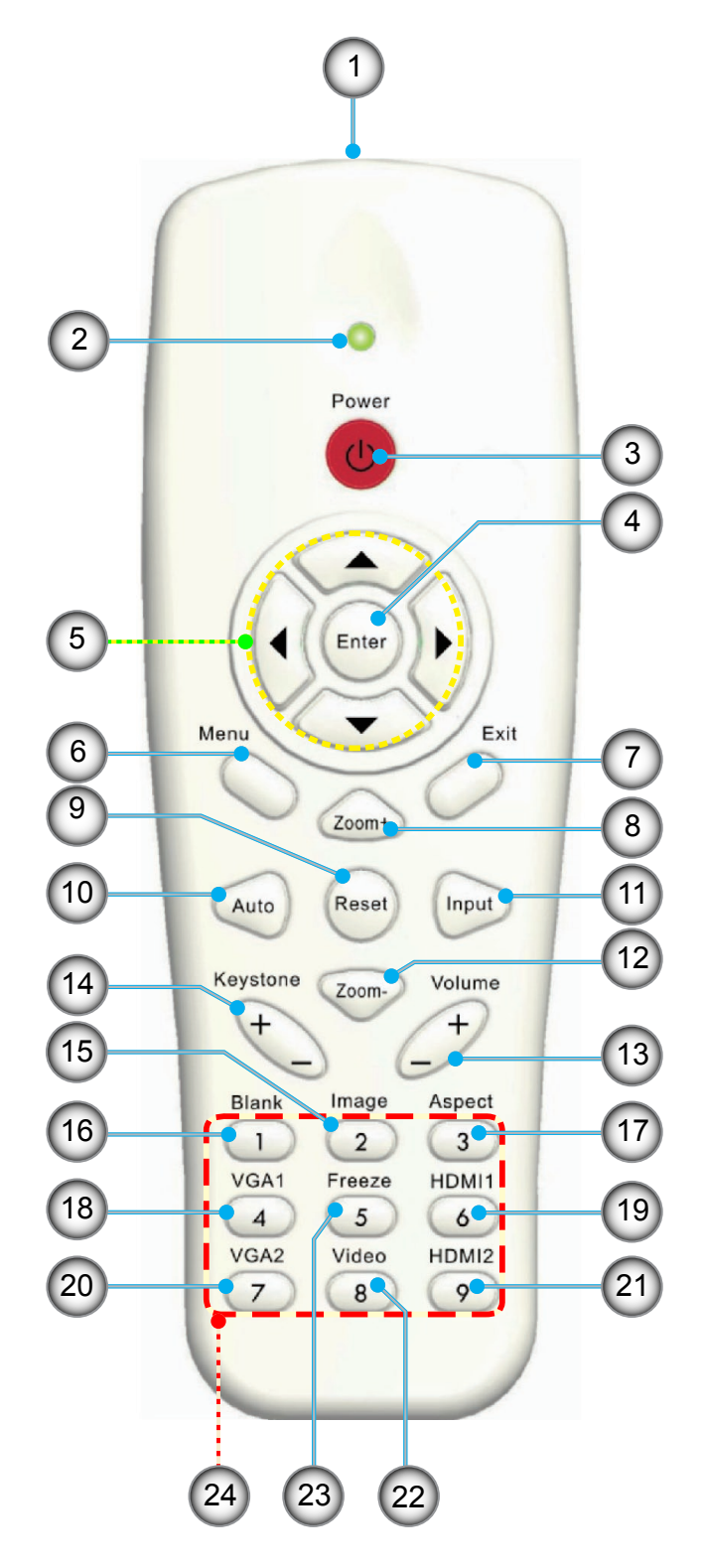

### Подключение проектора

### Подключение к компьютеру/ноутбуку

#### Внимание:

В связи с различными условиями использования в каждой стране, в некоторых регионах в комплект поставки могут входить разные принадлежности. (\*) Дополнительная принадлежность

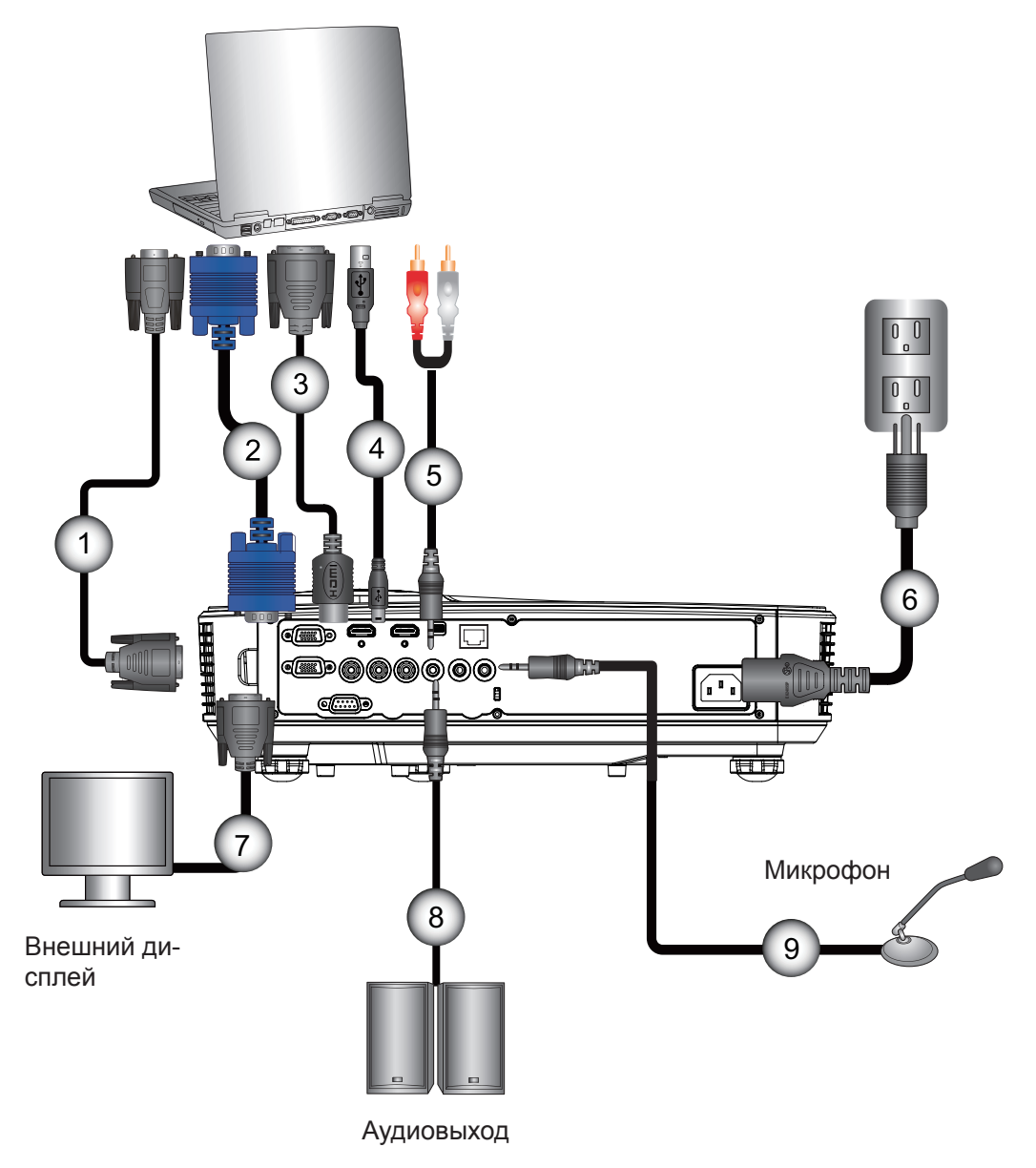

|     | <br>  |
|-----|-------|
| Нет | Пункт |

- 1. Кабель RS232\*
- 2. Кабель VGA
- 3. Кабель HDMI\*
- 4. Кабель USB\*
- 5. Аудиокабель/RCA\*

| Нет | Пункт                    |
|-----|--------------------------|
| 6.  | Шнур питания             |
| 7.  | Кабель выхода VGA*       |
| 8.  | Кабель звукового выхода* |
| 9.  | Кабель входа аудио*      |
|     |                          |

### Подключение к видеоисточникам

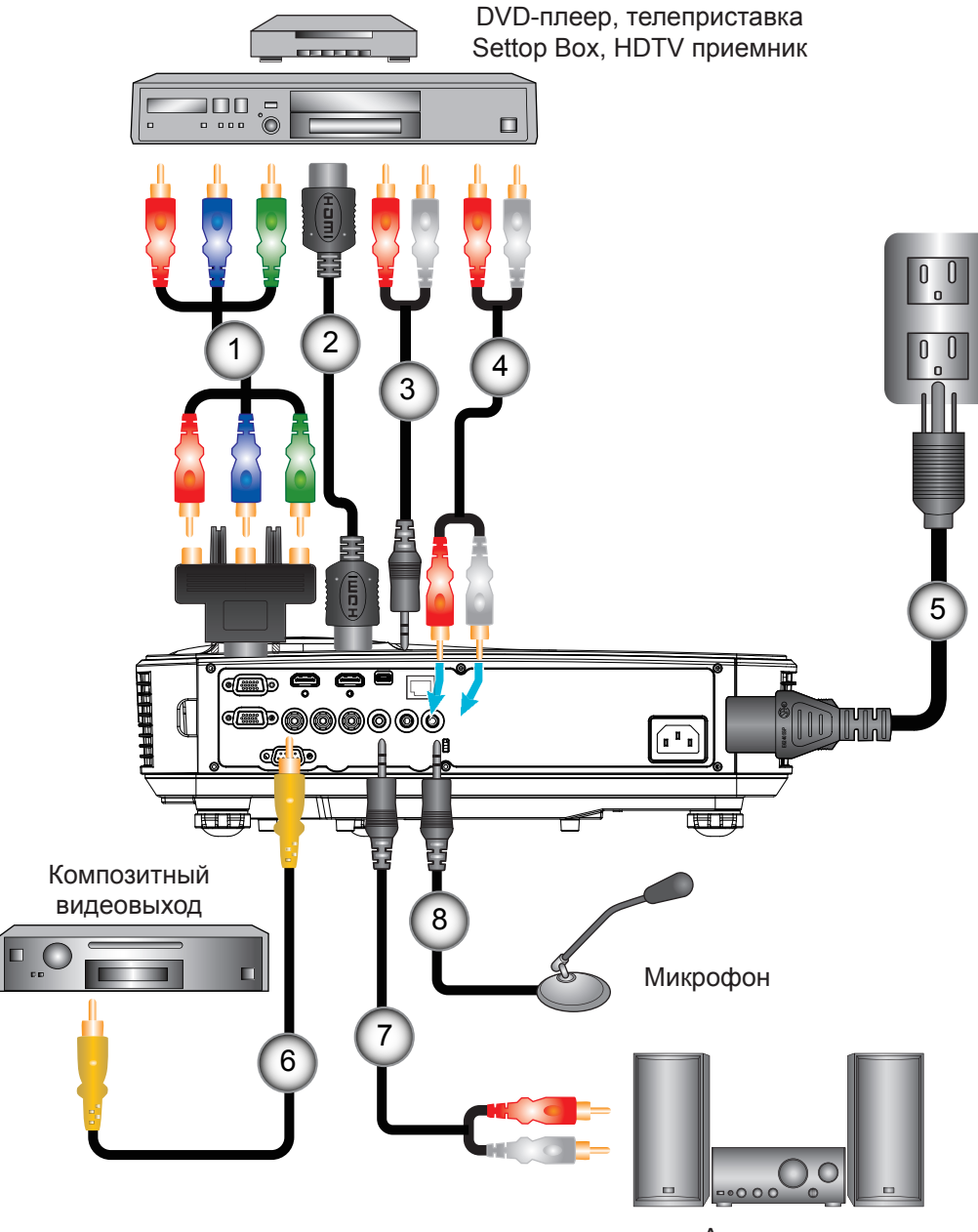

Аудиовыход

### Нет Пункт

- 15-контактный переходник на 3 компонентных разъема RCA/ HDTV\*
- 2. Кабель HDMI\*
- 3. Аудиокабель\*
- 4. Аудиокабель/RCA\*

- Нет
   Пункт

   5.
   Шнур питания

   6.
   Кабель композитного видео\*
- 7. Аудиокабель/RCA\*
- 8. Кабель входа аудио\*

#### Внимание:

В связи с различными условиями использования в каждой стране, в некоторых регионах в комплект поставки могут входить разные принадлежности. (\*) Дополнительная принадлежность

### Включение и выключение проектора

### Включение проектора

- 1. Надежно подсоедините шнур питания и сигнальный кабель. После подключения индикатор ПИТАНИЕ/ ОЖИДАНИЕ загорится оранжевым цветом.
- 2. Включите лампу кнопкой «U» на пульте или проекторе. Индикатор ПИТАНИЕ/ОЖИДАНИЕ загорится синим. ①

Приблизительно через 10 секунд отобразится окно запуска. При первом использовании проектора требуется выбрать язык меню и режим энергосбережения.

- Включите и подсоедините источник (компьютер, ноутбук, видеоплеер и т.д.), сигнал которого требуется отображать на экране. Проектор обнаружит источник автоматически. Если нет, нажмите кнопку меню и перейдите в меню «ПАРАМЕТРЫ». Убедитесь в том, что для параметра «Блок. источника.» установлено значение «Выкл.».
  - Если одновременно подключено нескольких источников, для переключения входов нажмите кнопку «Ввод» на панели управления или клавишу выбора источника на пульте дистанционного управления.
- Внимание: В ждущем режиме (энергопотребление 0,5 Вт) входы/выходы VGA и аудиосигнала отключаются.

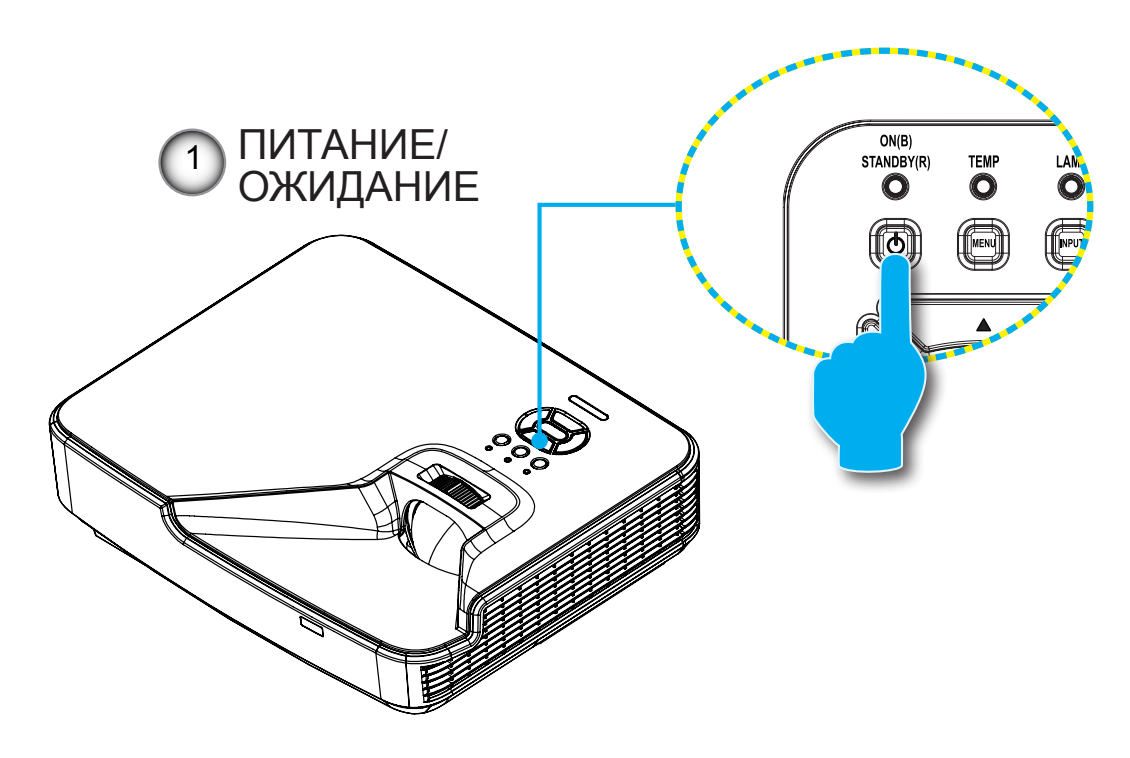

Внимание: Сначала включите проектор, затем выберите источник сигнала.

### Отключение питания проектора

1. Кнопкой «**U**» на пульте или панели управления выключите проектор. На экране появится следующее сообщение.

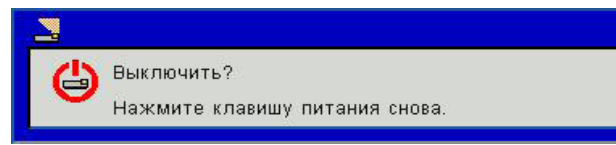

Для подтверждения нажмите кнопку «**U**» еще раз, в противном случае сообщение через 10 секунд исчезнет. При втором нажатии кнопки «**U**» запустится вентилятор охлаждения системы, и система выключится.

 Вентиляторы охлаждения проработают еще около 4 секунд до завершения цикла охлаждения, индикатор ПИТАНИЕ/ОЖИДАНИЕ будет мигать оранжевым. При переходе проектора в ждущий режим индикатор ПИТАНИЕ /ОЖИДАНИЕ загорится ровным оранжевым цветом.

Чтобы снова включить проектор, сначала дождитесь, пока проектор завершит цикл охлаждения и перейдет в ждущий режим. Чтобы снова включить проектор из ждущего режима, просто нажмите кнопку «Ф».

3. Отсоедините шнуры питания от электрической розетки и проектора.

### Предупреждающий индикатор

Если высвечивается одна из следующих комбинаций индикаторов (см. ниже), проектор автоматически от-ключается:

- Индикатор «LAMP» загорается красным цветом,а индикатор «ПИТАНИЕ/ОЖИДАНИЕ» мигает желтым цветом.
- Индикатор «ТЕМП» горит красным, что указывает на перегрев проектора. В нормальных условиях проектор можно снова включить.
- Индикатор «ТЕМП» загорается красным цветом,а индикатор «ПИТАНИЕ/ОЖИДАНИЕ» мигает желтым цветом.

Выньте сетевой шнур из проектора, выждите 30 секунд и повторите попытку. Если предупреждающий индикатор загорается снова, обратитесь за помощью в ближайший сервисный центр.

Внимание: В подобных случаях рекомендуется обратиться в ближайший сервисный центр.

### Настройка проецируемого изображения

### Настройка высоты проектора'

Проектор оснащен подъемными ножками для настройки высоты изображения.

- 1. Найдите требуемую регулируемую ножку в нижней части проектора.
- Чтобы поднять проектор, поверните регулировочное кольцо по часовой стрелке, а чтобы опустить проектор, поверните его против часовой стрелки. Аналогично выставьте нужную высоту для остальных ножек.

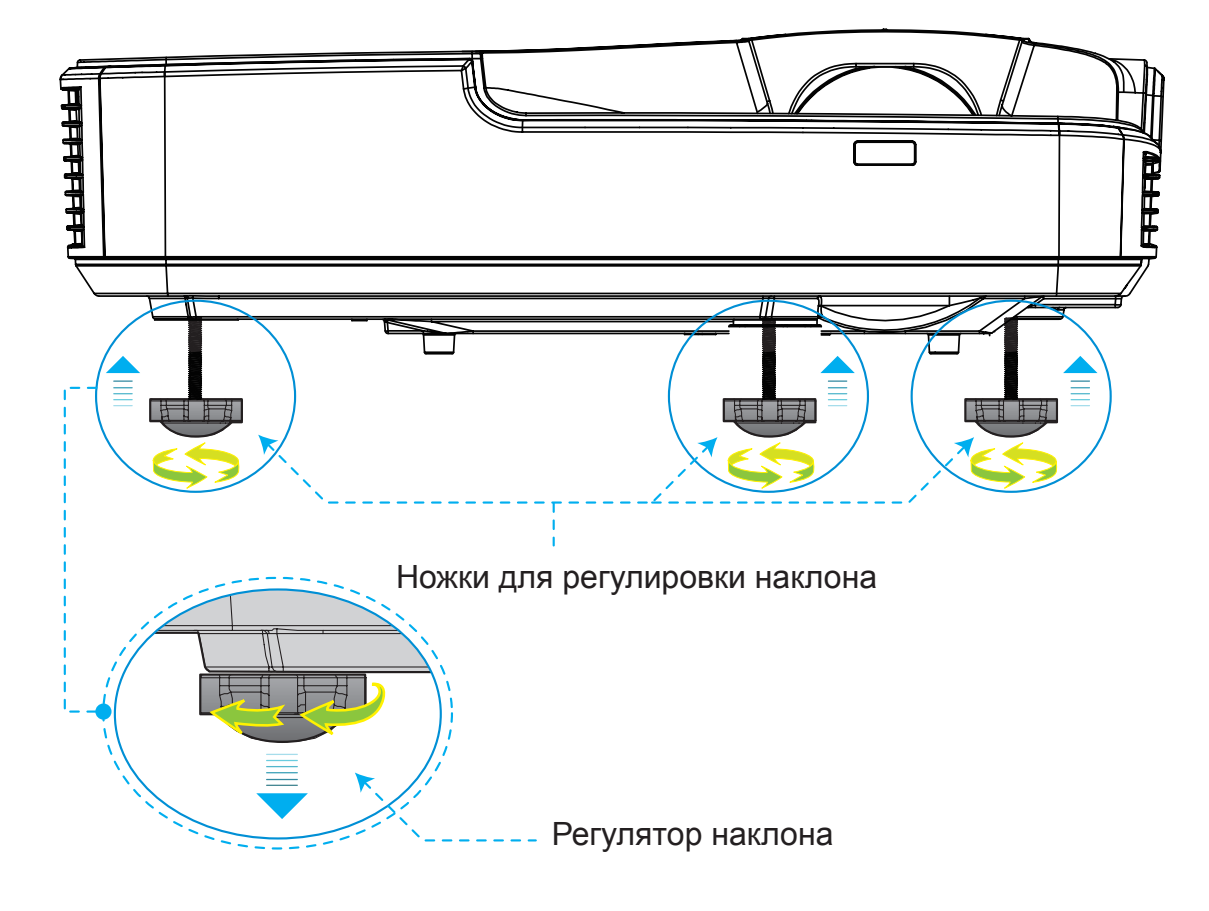

### Регулировка детализации проецируемого изображения

Для фокусировки изображения сдвиньте регулятор фокусировки влево или вправо, пока изображение не станет четким.

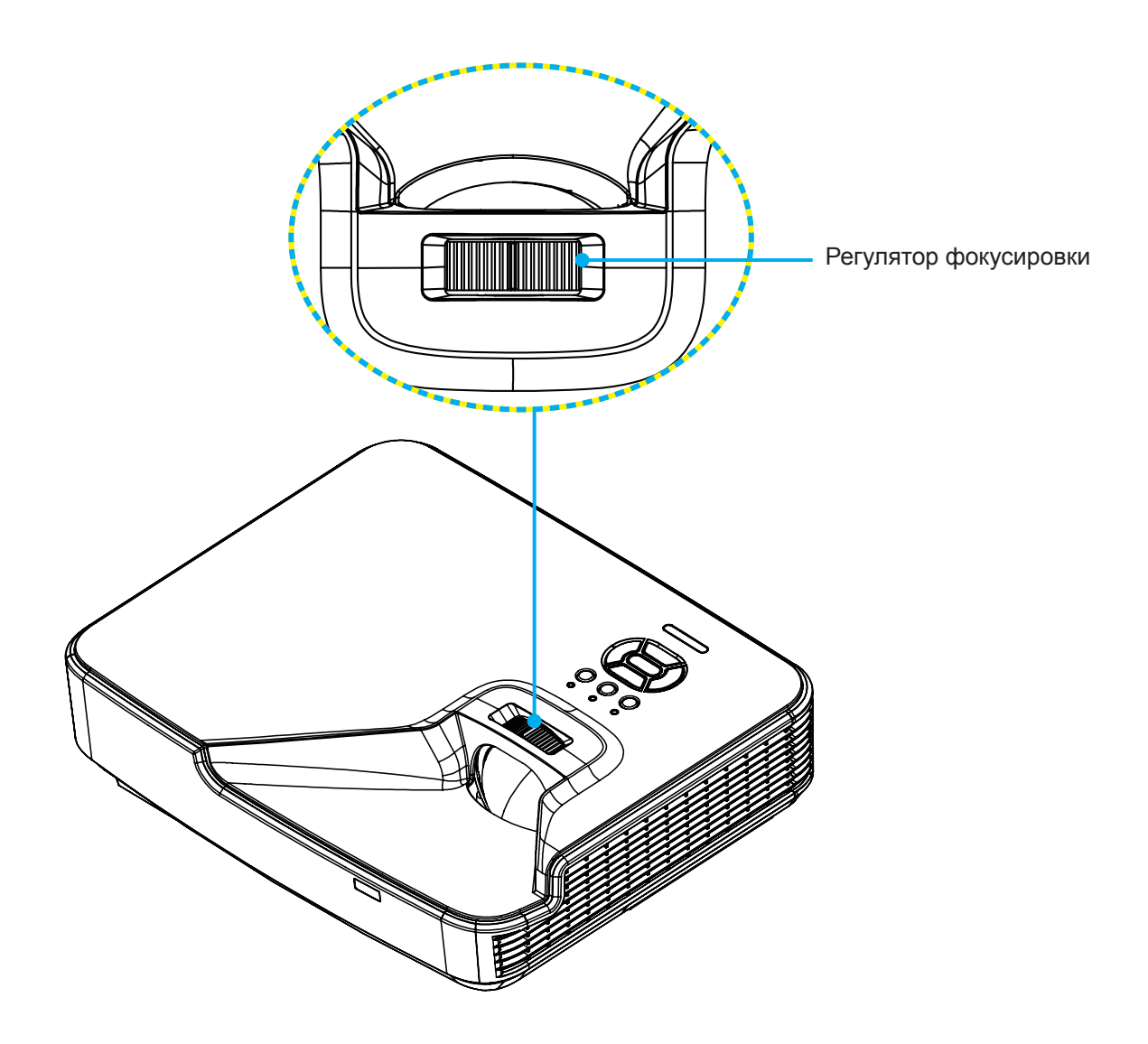

### Настройка размера проецируемого изображения (Диагональ)

Серия XGA/WXGA: диапазон фокусировки - 1,3123 ~ 10,1706 ф. (0,4 ~ 3,1 м)

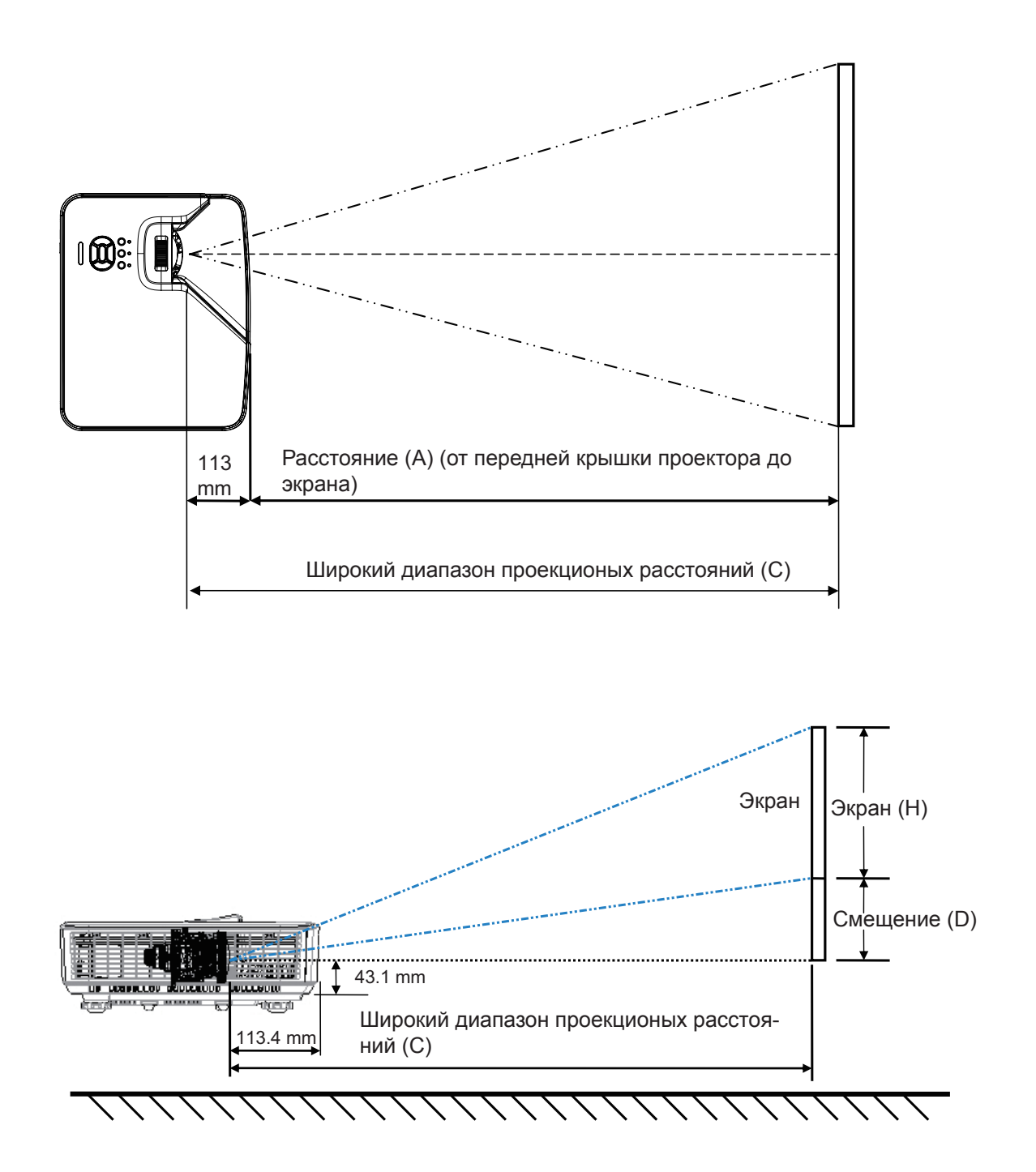

XGA

| Размер экрана Ш х В        |        |          |        |          | С (Парадина) |                                  |        |                         |              |       |                     |
|----------------------------|--------|----------|--------|----------|--------------|----------------------------------|--------|-------------------------|--------------|-------|---------------------|
| Диагональ изобра-<br>жения |        | Ширина   |        | Высота   |              | с (проекционное рас-<br>стояние) |        | От перед-<br>ней крышки | D (Смещение) |       | От днища<br>до низа |
| в дюймах                   | мм     | в дюймах | мм     | в дюймах | ММ           | в дюймах                         | ММ     | (мм)                    | в дюймах     | ММ    | (мм)                |
| 32                         | 812,8  | 25,6     | 650,2  | 19,2     | 487,6        | 15,8                             | 401,2  | 287,8                   | 3,4          | 86,4  | 129,5               |
| 36                         | 914,4  | 28,8     | 731,5  | 21,6     | 548,6        | 17,8                             | 451,3  | 337,9                   | 3,8          | 97,2  | 140,3               |
| 60                         | 1524   | 48       | 1219,2 | 36       | 914,4        | 29,6                             | 752,2  | 638,8                   | 6,4          | 161,9 | 205,0               |
| 75                         | 1905   | 60       | 1524   | 45       | 1143         | 37,0                             | 940,3  | 826,9                   | 8,0          | 202,4 | 245,5               |
| 77                         | 1955,8 | 61,6     | 1564,6 | 46,2     | 1173,4       | 38,0                             | 965,4  | 852,0                   | 8,2          | 207,8 | 250,9               |
| 80                         | 2032   | 64       | 1625,6 | 48       | 1219,2       | 39,5                             | 1003,0 | 889,6                   | 8,5          | 215,9 | 259,0               |
| 100                        | 2540   | 80       | 2032   | 60       | 1524         | 49,4                             | 1253,7 | 1140,3                  | 10,6         | 269,9 | 313,0               |
| 120                        | 3048   | 96       | 2438,4 | 72       | 1828,8       | 59,2                             | 1504,5 | 1391,1                  | 12,8         | 323,8 | 366,9               |
| 150                        | 3810   | 120      | 3048   | 90       | 2286         | 74,0                             | 1880,6 | 1767,2                  | 15,9         | 404,8 | 447,9               |
| 180                        | 4572   | 144      | 3657,6 | 108      | 2743,2       | 88,8                             | 2256,7 | 2143,3                  | 19,1         | 485,8 | 528,9               |
| 200                        | 5080   | 160      | 4064   | 120      | 3048         | 98,7                             | 2507,5 | 2394,1                  | 21,3         | 539,7 | 582,8               |
| 210                        | 5334   | 168      | 4267,2 | 126      | 3200,4       | 103,7                            | 2632,9 | 2519,5                  | 22,3         | 566,7 | 609,8               |
| 247                        | 6273,8 | 197,6    | 5019,0 | 148,2    | 3764,2       | 121,9                            | 3096,7 | 2983,3                  | 26,2         | 666,6 | 709,7               |

### WXGA

| Размер экрана Ш х В        |        |          |        |          |        |                                  |        |                         |              |       |                     |
|----------------------------|--------|----------|--------|----------|--------|----------------------------------|--------|-------------------------|--------------|-------|---------------------|
| Диагональ изобра-<br>жения |        | Ширина   |        | Высота   |        | с (проекционное рас-<br>стояние) |        | От перед-<br>ней крышки | D (Смещение) |       | От днища<br>до низа |
| в дюймах                   | ММ     | в дюймах | ММ     | в дюймах | ММ     | в дюймах                         | ММ     | до экрана<br>(мм)       | в дюймах     | ММ    | (мм)                |
| 36                         | 914,4  | 30,5     | 775,4  | 19,1     | 484,6  | 15,9                             | 404,0  | 290,6                   | 2,9          | 72,7  | 115,8               |
| 60                         | 1524   | 50,9     | 1292,3 | 31,8     | 807,7  | 26,5                             | 673,3  | 559,9                   | 4,8          | 121,2 | 164,3               |
| 75                         | 1905   | 63,6     | 1615,4 | 39,7     | 1009,6 | 33,1                             | 841,6  | 734,9                   | 6,0          | 151,4 | 194,5               |
| 87                         | 2209,8 | 73,8     | 1873,9 | 46,1     | 1171,2 | 38,4                             | 976,3  | 862,9                   | 6,9          | 175,7 | 218,8               |
| 92                         | 2336,8 | 78,0     | 1981,6 | 48,8     | 1238,5 | 40,6                             | 1032,4 | 919,0                   | 7,3          | 185,8 | 228,9               |
| 100                        | 2540   | 84,8     | 2153,9 | 53,0     | 1346,2 | 44,2                             | 1122,2 | 1008,8                  | 7,9          | 201,9 | 245,0               |
| 120                        | 3048   | 101,8    | 2584,7 | 63,6     | 1615,4 | 53,0                             | 1346,6 | 1233,2                  | 9,5          | 242,3 | 285,4               |
| 150                        | 3810   | 127,2    | 3230,9 | 79,5     | 2019,3 | 66,3                             | 1683,3 | 1569,9                  | 11,9         | 302,9 | 346,0               |
| 180                        | 4572   | 152,6    | 3877,0 | 95,4     | 2423,2 | 79,5                             | 2019,9 | 1906,5                  | 14,3         | 363,5 | 406,6               |
| 200                        | 5080   | 169,6    | 4307,8 | 106,0    | 2692,4 | 88,4                             | 2244,4 | 2131,0                  | 15,9         | 403,9 | 447,0               |
| 210                        | 5334   | 178,1    | 4523,2 | 111,3    | 2827,0 | 92,8                             | 2356,6 | 2243,2                  | 16,7         | 424,1 | 467,2               |
| 246                        | 6248,4 | 208,6    | 5298,6 | 130,4    | 3311,6 | 108,7                            | 2760,6 | 2647,2                  | 19,6         | 496,7 | 539,8               |
| 276                        | 7010,4 | 234,0    | 5944,8 | 146,3    | 3715,5 | 121,9                            | 3097,2 | 2983,8                  | 21,9         | 557,3 | 600,4               |

🚸 Следующая таблица приведена только для справки.

# Панель управления и пульт управления

### Панель управления

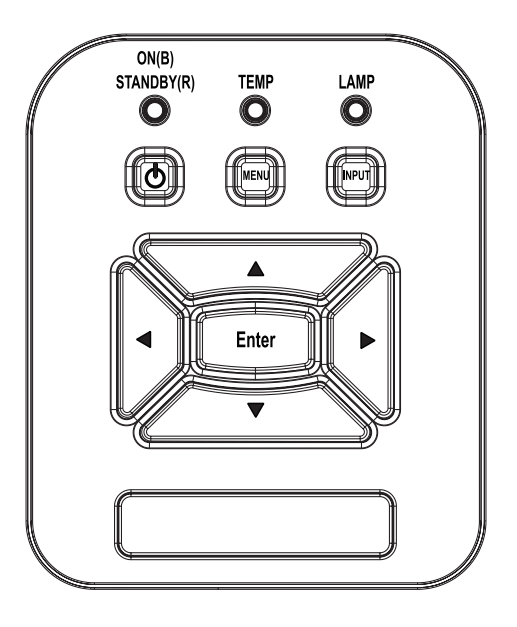

| Название                      | Описание                                                                                                  |
|-------------------------------|----------------------------------------------------------------------------------------------------|
| Питание Ф                     | См. раздел «Включение и выключение проектора» на стр. 13-14.                                              |
| Enter                         | Нажмите «Enter» для подтверждения выбора настроек.                                                        |
| Ввод                          | Нажмите «Ввод», чтобы выбрать входной сигнал.                                                             |
| МЕНЮ                          | Нажмите «МЕНЮ» для открытия экранного меню. Для за-<br>крытия экранного меню снова нажмите кнопку «МЕНЮ». |
| Четыре кнопки<br>выбора       | Используйте клавиши ▲ ▼ ◀ ►, чтобывыбратьтребуемыеэ-<br>лементыиливнестиизменения.                        |
| СВЕТОДИОД<br>ЛАМПЫ            | Индикатор состояния источника света проектора.                                                            |
| СД ТЕМР 🖁                     | Индикатор температуры проектора.                                                                          |
| Индикатор ВКЛ./<br>ОЖИДАНИЕ 也 | Индикатор состояния питания проектора.                                                                    |

### Пульт дистанционного управления

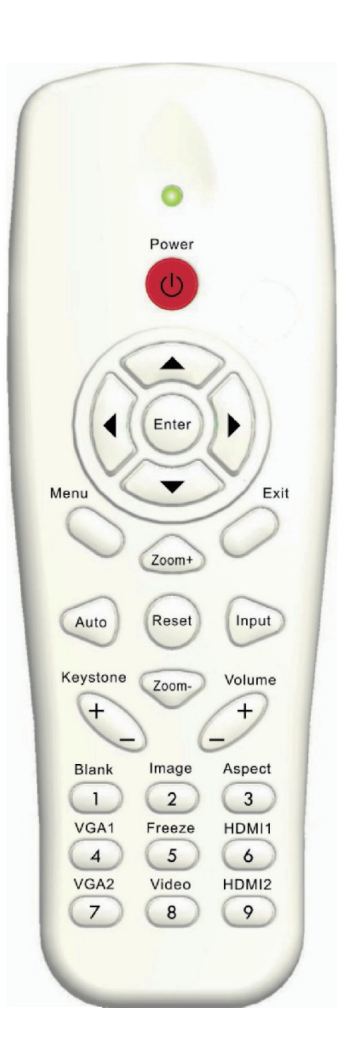

| Название                  | Описание                                                                                                    |
|---------------------------|----------------------------------------------------------------------------------------------------|
| Передатчик ИК-<br>сигнала | Посылает ИК-сигнал на проектор.                                                                                    |
| СД                        | Светодиодные индикаторы.                                                                                           |
| Питание 🕧                 | См. раздел «Включение и выключение проектора» на стр. 13-14.                                                       |
| Exit                      | Нажмите «Exit», чтобы закрыть экранное меню.                                                                       |
| Увеличение +              | Увеличение проецируемого изображения.                                                                              |
| Сброс                     | Возврат регулировок и настроек к стандартным завод-<br>ским значениям. (за исключением значения счетчика<br>лампы) |
| Увеличение -              | Уменьшение проецируемого изображения.                                                                              |
| Enter                     | Подтвердите выбор пункта.                                                                                          |
| Source                    | Нажмите Источник, чтобы выбрать входной сигнал.                                                                    |
| Авто                      | Автоматически синхронизирует проектор с источником входного сигнала.                                               |
| Четыре кнопки вы-<br>бора | Используйте клавиши ▲ ▼ ◀ ► , чтобывыбратьтребуе-<br>мыеэлементыиливнестиизменения.                                |
| Трапеция +/-              | Регулирует искажение изображения, вызванное наклоном проектора.                                                    |
| Громкость +/-             | Используется для увеличения и уменьшения уровня громкости.                                                         |
| Формат                    | Используйте эту функцию для выбора требуемого форматаизображения.                                                  |
| Menu                      | Нажмите «Меню» для открытия экранного меню.<br>Для закрытия экранного меню снова нажмите кнопку<br>«Меню».         |
| VGA1                      | Нажмите «VGA1», чтобы выбрать разъем VGA IN 1.                                                                     |
| Черный экран              | Мгновенно включает и выключает аудио и видео сиг-<br>нал.                                                          |
| HDMI1                     | Нажмите «HDMI1», чтобы выбрать разъем HDMI IN 1.                                                                   |
| HDMI2                     |                                                                                                    |
| VGA2                      | Нажмите «VGA2», чтобы выбрать разъем VGA IN 2.                                                                     |
| Видео                     | Нажмите «Видеосигнал», чтобы выбрать источник композитного видеосигнала.                                           |
| Стоп-кадр                 | Останов изображения на экране. Второе нажатие вос-<br>станавливает изображение на экране.                          |
| Изображение               | Выбор режима показа: Яркий, ПК, Видео, Игра,<br>Пользовательский.                                                  |

### Коды ИК-пульта

| Таблица кодов кнопок |     |                               |            |         |        |        |        |        |  |  |
|----------------------|-----|-------------------------------|------------|---------|--------|--------|--------|--------|--|--|
| КОД                  |     |                               |            |         |        |        |        |        |  |  |
| Позиция              |     |                               | Матрица    | Формат  | Особь  | ый код | Данные |        |  |  |
| кног                 | ТКИ | Функция кнопки                | клавиатуры | повтора | Байт 1 | Байт 2 | Байт 3 | Байт 4 |  |  |
| K13                  | 1   | Питание                       | 13         | F1      | FF     | FF     | E8     | 17     |  |  |
| K10                  | 2   |                               | 16         | -       | -      | -      | -      |        |  |  |
| K15                  | 3   |                               | 1B         | F2      | FF     | FF     | E7     | 18     |  |  |
| K29                  | 4   | •                             | 03         | F2      | FF     | FF     | E6     | 19     |  |  |
| K30                  | 5   | Enter                         | 23         | F1      | FF     | FF     | F8     | 07     |  |  |
| K3                   | 6   | •                             | 19         | F2      | FF     | FF     | F7     | 08     |  |  |
| K18                  | 7   | ▼                             | 1A         | F2      | FF     | FF     | F6     | 09     |  |  |
| K14                  | 8   | Menu                          | 0B         | F1      | FF     | FF     | EB     | 14     |  |  |
| K32                  | 9   | Увеличение+                   | 22         | F2      | FF     | FF     | FB     | 04     |  |  |
| K12                  | 10  | Exit                          | 1E         | F1      | FF     | FF     | FF     | 00     |  |  |
| K16                  | 11  | Авто                          | 12         | F2      | FF     | FF     | FA     | 05     |  |  |
| K31                  | 12  | Сброс                         | 02         | F1      | FF     | FF     | EA     | 15     |  |  |
| K27                  | 13  | Ввод                          | 06         | F2      | FF     | FF     | E0     | 1F     |  |  |
| K17                  | 14  | Увеличение-                   | 0A         | F2      | FF     | FF     | FE     | 01     |  |  |
| K2                   | 15  | Трапецеидальное<br>искажение+ | 09         | F2      | FF     | FF     | F0     | 0F     |  |  |
| K6                   | 16  | Трапецеидальное<br>искажение- | 18         | F2      | FF     | FF     | E2     | 1D     |  |  |
| K8                   | 17  | Громкость-                    | 0F         | F2      | FF     | FF     | F2     | 0D     |  |  |
| K25                  | 18  | Громкость+                    | 07         | F2      | FF     | FF     | BD     | 42     |  |  |
| K21                  | 19  | Пустой экран/1                | 01         | F1      | FF     | FF     | BE     | 41     |  |  |
| K23                  | 20  | Изображение/2                 | 00         | F1      | FF     | FF     | F3     | 0C     |  |  |
| K9                   | 21  | Формат / 3                    | 1F         | F1      | FF     | FF     | E3     | 1C     |  |  |
| K22                  | 22  | VGA1 /4                       | 21         | F1      | FF     | FF     | BF     | 40     |  |  |
| K24                  | 23  | Стоп-кадр/5                   | 20         | F1      | FF     | FF     | EC     | 13     |  |  |
| K26                  | 24  | HDMI1/6                       | 27         | F1      | FF     | FF     | E5     | 1A     |  |  |
| K1                   | 25  | VGA2 /7                       | 11         | F1      | FF     | FF     | E4     | 1B     |  |  |
| K4                   | 26  | Видео / 8                     | 10         | F1      | FF     | FF     | EF     | 10     |  |  |
| K7                   | 27  | HDMI2 /9                      | 17         | F1      | FF     | FF     | E1     | 1E     |  |  |

### Мин./макс. зазоры

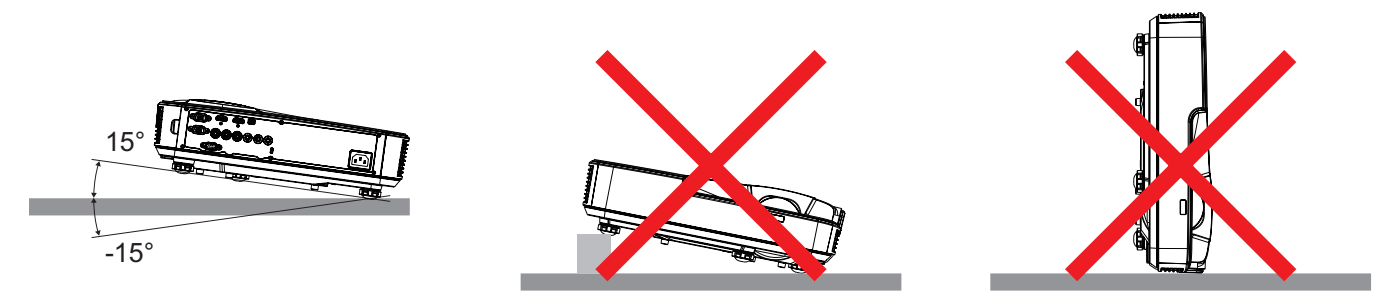

• Вокруг выпускного отверстия требуется обеспечить воздушный зазор не менее 30 см.

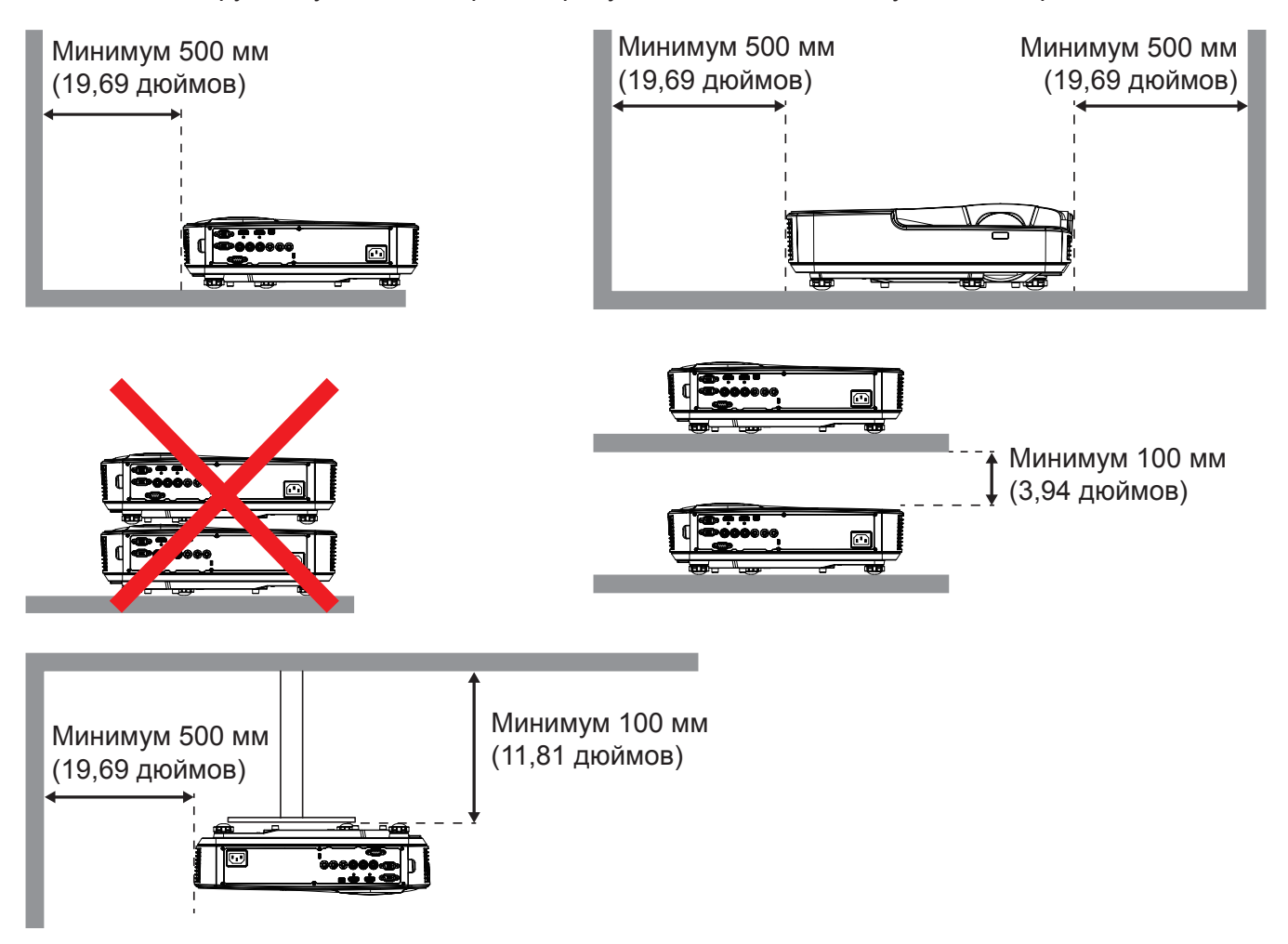

### Окна экранного меню

Проектор снабжен многоязычными экранными меню, позволяющими выполнять регулировки изображения и изменять различные настройки.

### Использование меню

- 1. Для открытия экранного меню, нажмите «Меню» на пульте дистанционного управления или клавиатуре проектора.
- 2. При отображении экранного меню, используйте кнопки ▲ ▼ для выбора пунктов меню. Для входа в подменю выбранного параметра используйте кнопку ► или «Enter».
- 3. Кнопками ▲ ▼ выберите в подменю нужный параметр и настройте его кнопками ◀ ►.
- 4. Выберите в подменю следующий элемент, который требуется отрегулировать, и измените значение указанным выше способом.
- 5. Нажмите «Enter» для подтверждения.
- 6. Чтобы выйти, снова нажмите кнопку «Меню». Экранное меню закроется, и проектор автоматически сохранит новые настройки.

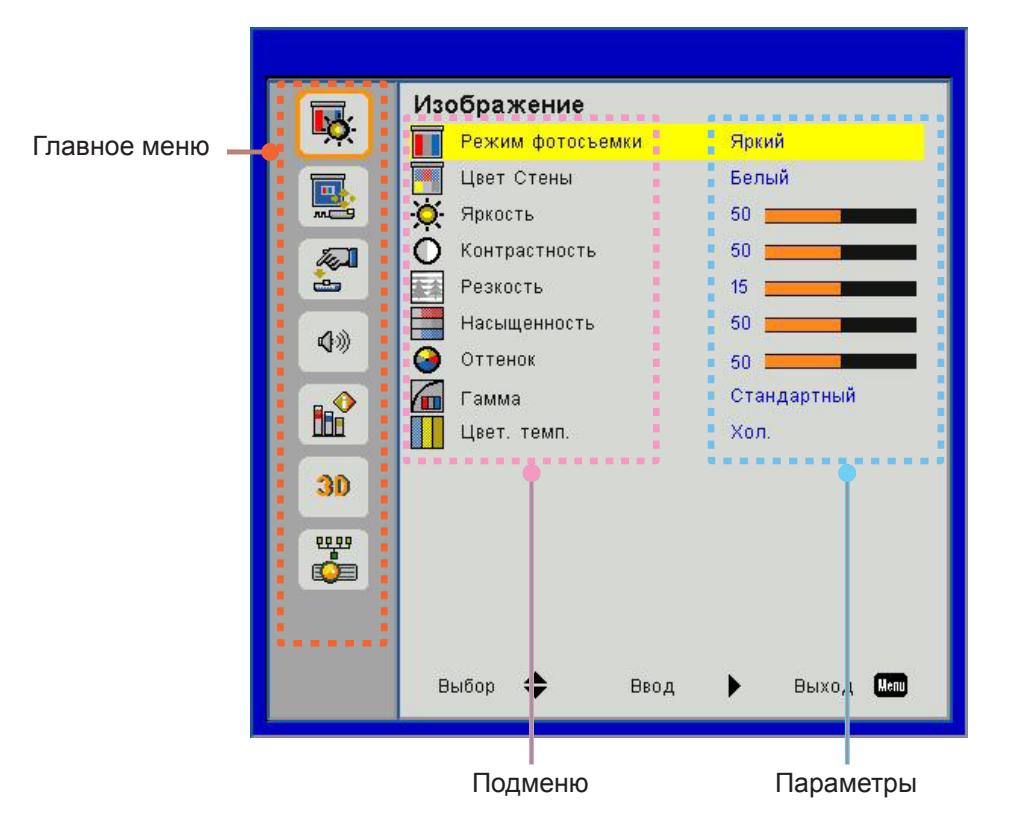

### Структура экранного меню

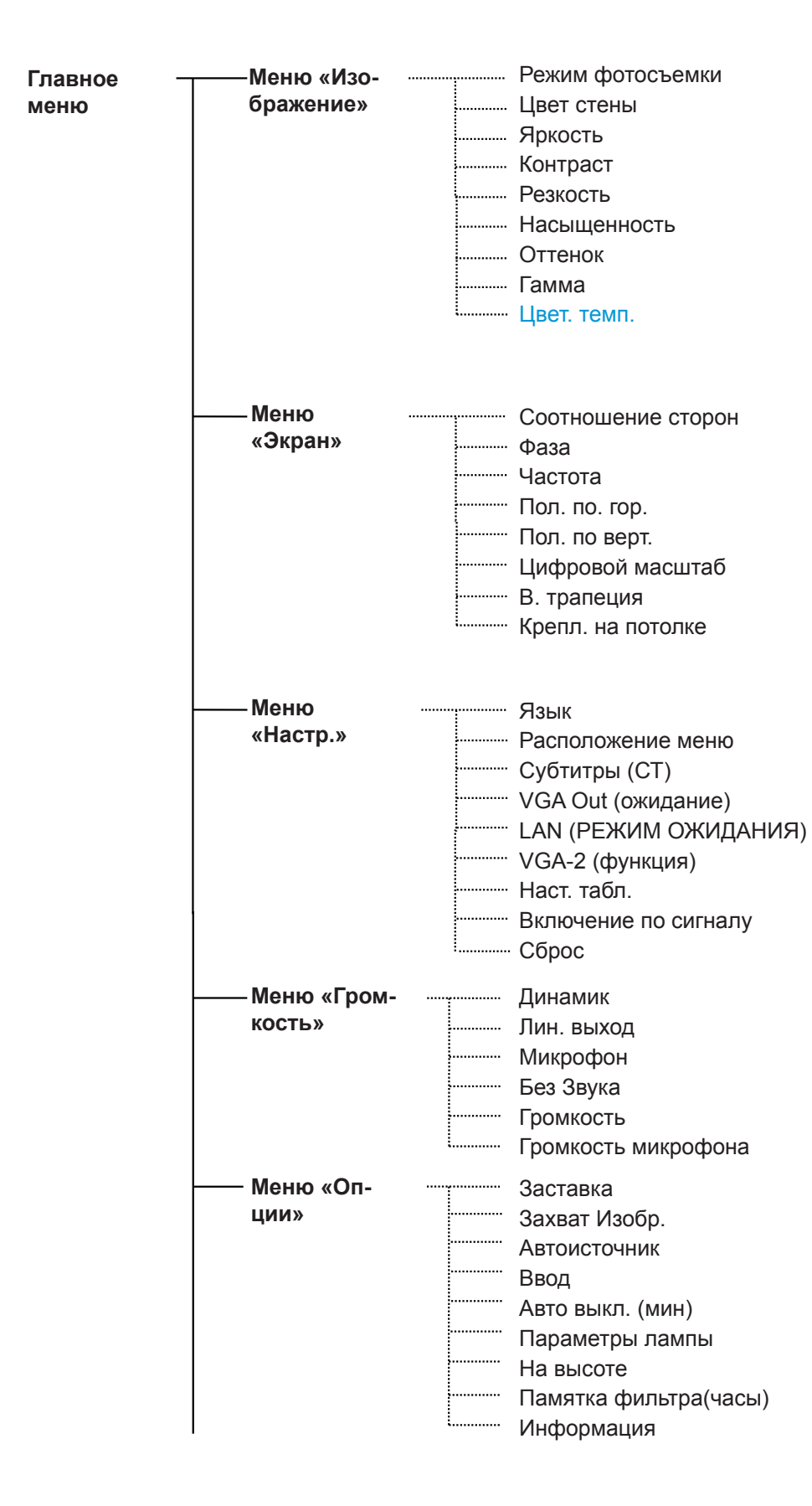

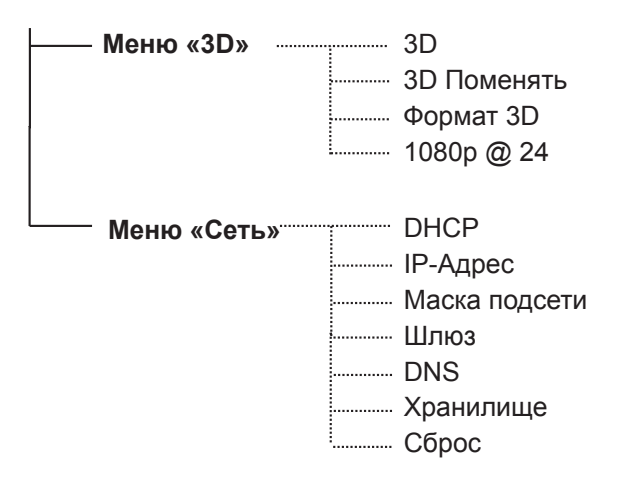

### Снимки экранных меню

### Меню «Изображение»

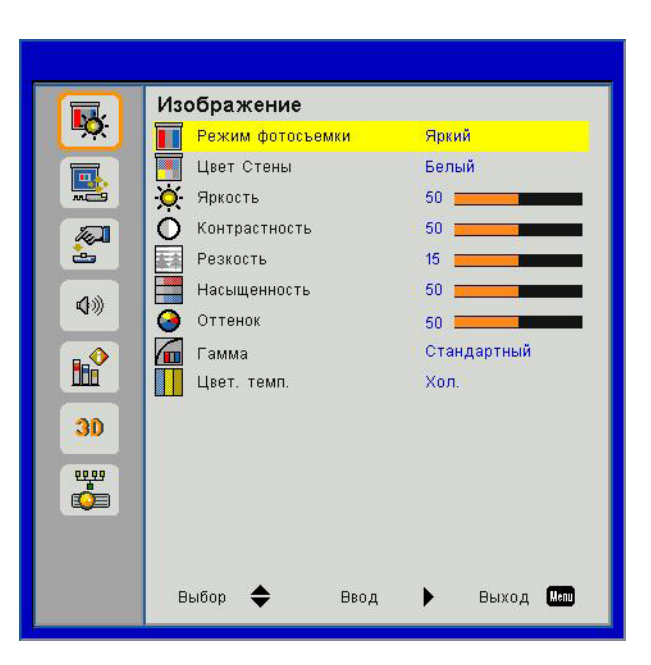

| Пункт            | Значение/диапазон                                           | По умолчанию | Примечание                    |
|------------------|-------------------------------------------------------------|--------------|-------------------------------|
| Режим фотосъемки | Яркий/ ПК/ Фильм/ Игра/ Особый                              | ПК           |                               |
| Цвет стены       | Белый/Светло-желтый/Светло-синий/<br>Розовый/Темно-зеленый. | Белый        |                               |
| Яркость          | 0~100                                                       | 49           |                               |
| Контраст         | 0~100                                                       | 52           | Режим ПК: 55                  |
| Резкость         | 0~31                                                        | 15           | Только для источника<br>видео |
| Насыщенность     | 0~100                                                       | 50           | Только для источника<br>видео |
| Оттенок          | 0~100                                                       | 50           | Только для источника<br>видео |
| Гамма            | 0~3                                                         | 3            |                               |
| Цвет. темп.      | Холодный / Средний / Горячий                                | Средний      |                               |

### Меню «Экран»

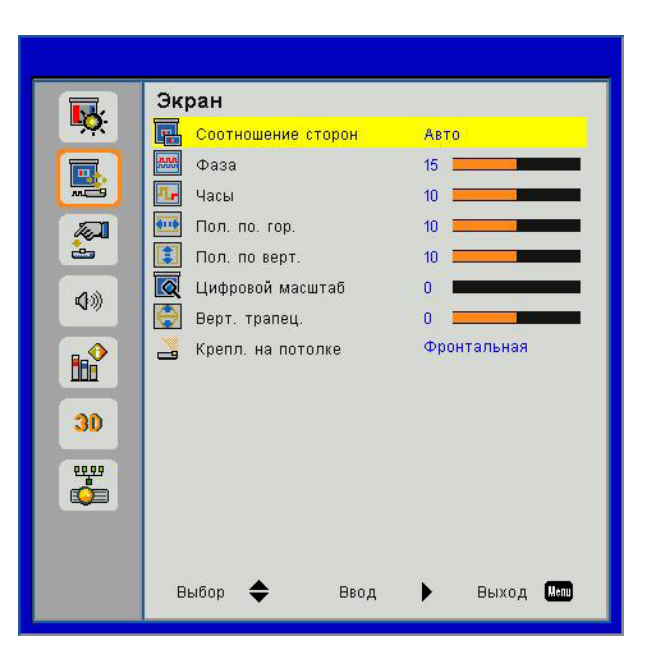

| Пункт              | Значение/диапазон                                       | По умолчанию     | Примечание |
|--------------------|---------------------------------------------------------|------------------|------------|
| Соотношение сторон | Авто/4:3/16:9/16:10/ Во весь<br>экран                   | Во весь экран    |            |
| Фаза               | 0~31                                                    |                  |            |
| Частота            | -5~5                                                    |                  |            |
| Пол. по. гор.      | -5~5                                                    | 0                |            |
| Пол. по верт.      | -5~5                                                    | 0                |            |
| Цифровой масштаб   | 0~10                                                    | 0                |            |
| В. трапеция        | -40~40                                                  | 0                |            |
| Крепл. на потолке  | Фронтальная/Фронт потолочная/<br>Задняя/Задн потолочная | Фронт потолочная |            |

### Меню «Настр.»

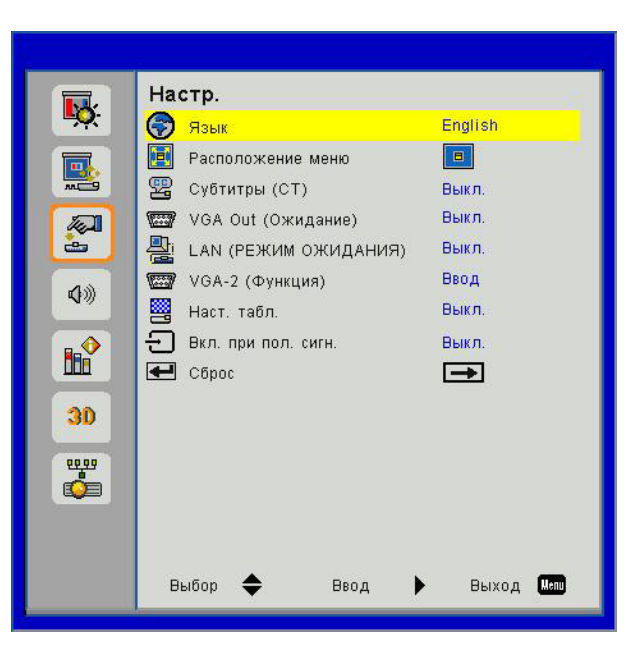

| Пункт                   | Значение/диапазон                                                                                                    | По        | Примечание |
|-------------------------|----------------------------------------------------------------------------------------------------|-----------|------------|
|                         |                                                                                                    | умолчанию |            |
| Язык                    | English/Deutsch/Svenska/Français/نَىبرعك/Nederlands/<br>Norsk/Dansk/简体中文/Polski/한국어/Русский/Español/<br>繁體中文/Italiano/Português/Türkçe/日本語 | 简体中文      |            |
| Расположение            | Центр/ Вверху слева/ Вверху справа/ Внизу слева/                                                                                           | Центр     |            |
| меню                    | Внизу справа                                                                                                    |           |            |
| Субтитры (СТ)           | Выкл./СС1/СС2/СС3/СС4                                                                                                    | Выкл.     |            |
| VGA Out                 | Вкл./Выкл.                                                                                                    | Выкл.     |            |
| (Ожидание)              |                                                                                                    |           |            |
| LAN (РЕЖИМ<br>ОЖИДАНИЯ) | Вкл./Выкл.                                                                                                    | Выкл.     |            |
| VGA-2 (функция)         | Вход / Выход                                                                                                    | Ввод      |            |
| Наст. табл.             | Вкл./Выкл.                                                                                                    | Выкл.     |            |
| Включение по            | Вкл./Выкл.                                                                                                    | Выкл.     |            |
| сигналу                 |                                                                                                    |           |            |
| Сброс                   |                                                                                                    |           |            |

### Меню «Громкость»

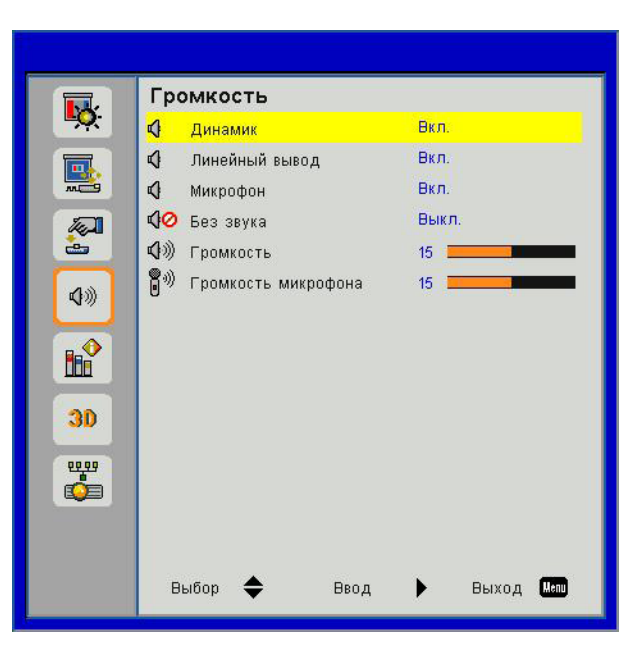

| Пункт               | Значение/диапазон | По умолчанию | Примечание |
|---------------------|-------------------|--------------|------------|
| Динамик             | Вкл./Выкл.        | Вкл.         |            |
| Лин. выход          | Вкл./Выкл.        | Вкл.         |            |
| Микрофон            | Вкл./Выкл.        | Вкл.         |            |
| Без Звука           | Вкл./Выкл.        | Выкл.        |            |
| Громкость           | 0~30              | 15           |            |
| Громкость микрофона | 0~30              | 15           |            |

### Меню «Опции»

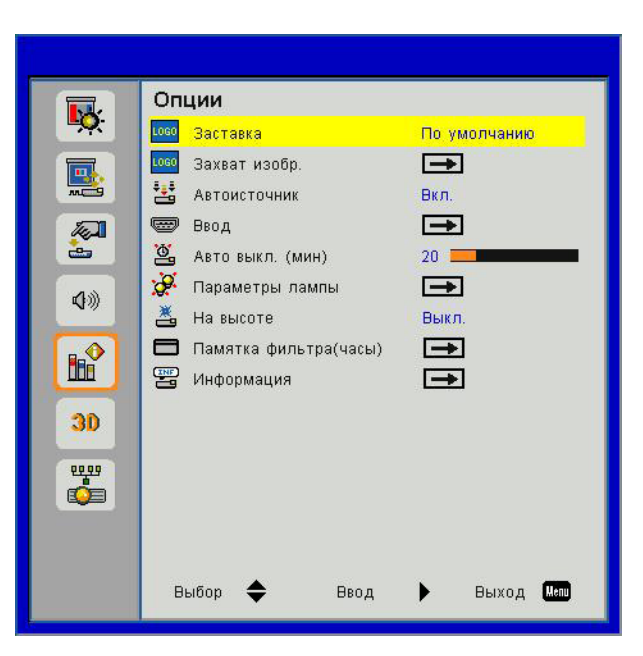

| Пункт                 | Значение/диапазон   | По умолчанию | Примечание |
|-----------------------|---------------------|--------------|------------|
| Заставка              | По умолчанию/Особый | По умолчанию |            |
| Захват Изобр.         |                     |              |            |
| Автоисточник          | Вкл./Выкл.          | Вкл          |            |
| Ввод                  |                     |              |            |
| Авто выкл. (мин)      | 0 ~ 120             | 20           |            |
| Параметры лампы       |                     |              |            |
| На высоте             | Вкл./Выкл.          | Выкл.        |            |
| Памятка фильтра(часы) |                     | 300          |            |
| Информация            |                     |              |            |

### Меню 3D

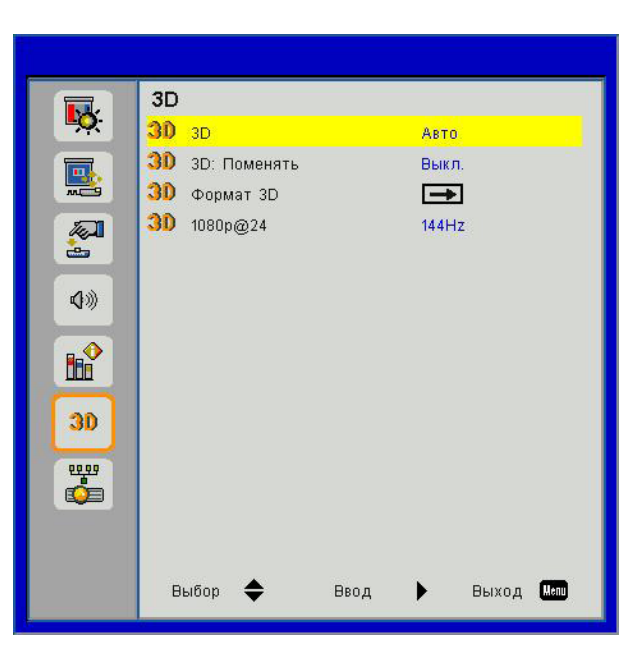

| Пункт       | Значение/диапазон | По умолчанию | Примечание |
|-------------|-------------------|--------------|------------|
| 3D          | Авто/ Вкл/ Выкл   | Авто         |            |
| 3D Поменять | Вкл./Выкл.        | Выкл.        |            |
| Формат 3D   |                   |              |            |
| 1080p @ 24  | 144Hz/96Hz        | 144Hz        |            |

### Меню «Сеть»

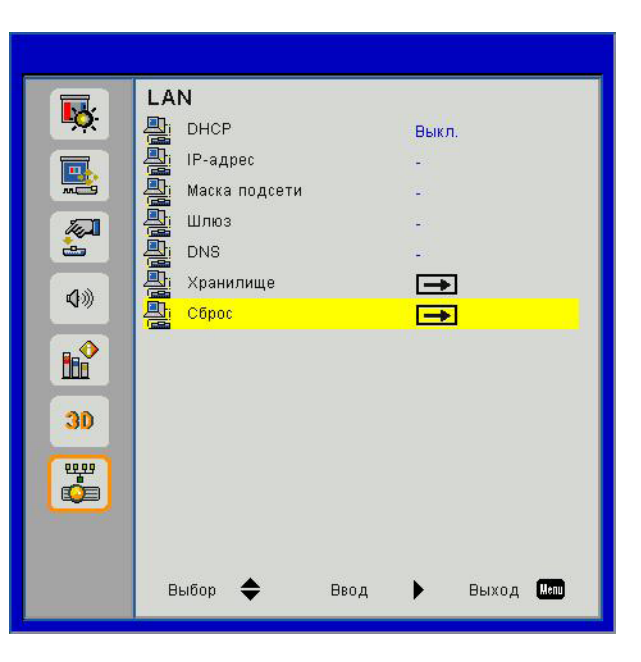

| Пункт         | Значение/диапазон         | По умолчанию   | Примечание |
|---------------|---------------------------|----------------|------------|
| DHCP          | Вкл/ Выкл                 | Выкл.          |            |
| IP-Адрес      | 0.0.0.0 ~ 255.255.255.255 | 192.168.10.100 |            |
| Маска подсети | 0.0.0.0 ~ 255.255.255.255 | 255.255.255.0  |            |
| Шлюз          | 0.0.0.0 ~ 255.255.255.255 | 192.168.10.1   |            |
| DNS           | 0.0.0.0 ~ 255.255.255.255 | 0.0.0.0        |            |
| Хранилище     |                           |                |            |
| Сброс         |                           |                |            |

### Изображение

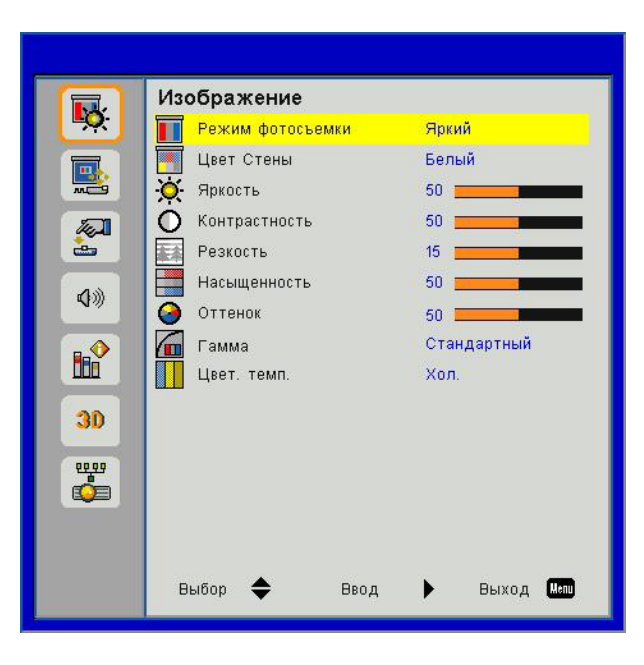

### Режим фотосъемки

Существует много заводских установок, оптимизированных для разных видов изображений. Кнопками ◀ и ▶ выберитенужныйпункт.

- Яркий: Для выбора оптимальной яркости.
- ПК: Для показа презентаций.
- Фильм: Для просмотра видеофильмов.
- Игра: Для воспроизведения игрового контента.
- Особый: Собственные настройки пользователя.

### Цвет стены

Эта функция позволяет получить оптимизированное изображения с компенсацией цвета стены. Вы можете выбрать: «Белый», «Светло-желтый», «Голубой», «Розовый», «Темно-зеленый».

#### <u>Яркость</u>

Используется для регулировки яркости изображения.

- Кнопка < делаетизображениетемнее.
- Кнопка ► делаетизображениетемнее.

#### <u>Контрастность</u>

Параметр «Контрастность» регулирует степень различия между самыми светлыми и самыми темными участками изображения. Регулировка контрастности меняет уровни белого и черного цветов в проецируемом изображении.

- Кнопка < уменьшаетконтраст.
- Кнопка 🕨 увеличиваетконтраст.

#### <u>Резкость</u>

Используется для регулировки резкости изображения.

- Кнопка < уменьшаетрезкость.
- Кнопка ► увеличиваетрезкость.

### Насыщенность

Используется для регулировки насыщенности видеоизображения от черно-белого до полностью насыщенного цвета.

- Кнопка < уменьшаетстепеньнасыщенностиизображения.
- Кнопка > увеличиваетстепеньнасыщенностиизображения.

Внимание: Функции «Резкость», «Насыщенность» и «Оттенок» поддерживаются только в режиме «Видео».

### <u>Оттенок</u>

Используется для регулировки баланса красного и зеленого цветов.

- Кнопка < увеличиваетуровень зеленого.
- Кнопка ► увеличиваетуровенькрасного.

#### <u>Гамма</u>

Позволяет выбрать значение гамма-коррекции для получения оптимальной контрастности изображения для данного входного сигнала.

### Цвет. темп.

Позволяет регулировать цветовую температуру. При более высокой температуре изображение приобретает более холодный оттенок, при более низкой температуре изображение приобретает более теплый оттенок.

### Экран

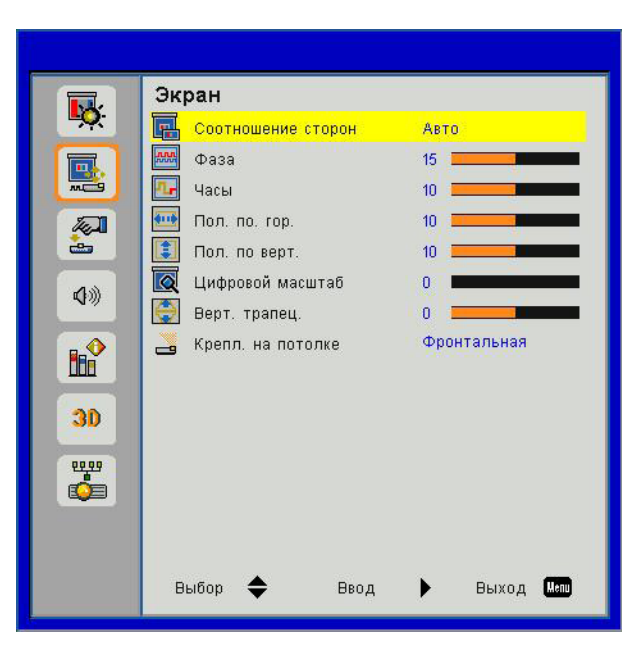

### Соотношение сторон

- Авто: Сохраняется исходное соотношение ширины и высоты кадра, а его размер подгоняется к горизонтальному или вертикальному размеру экрана.
- 4:3: Преобразование кадра с заполнением экрана в формате 4:3.
- 16:9: Кадр подгоняется к ширине экрана, а высота кадра меняется для получения изображения в формате 16:9.
- 16:10: Кадр подгоняется к ширине экрана, а высота кадра меняется для получения изображения в формате 16:10.

#### <u>Фаза</u>

Используется для синхронизации сигнала экрана с сигналомграфической карты. Если изображение нестабильно или мигает, используйте этот параметр для настройки.

Внимание: Диапазоны значений «Пол. по. гор.» и «Пол. по верт.» зависят от источника видеосигнала.

#### <u>Часы</u>

Отрегулируйте для устранения вертикального мерцания в изображении.

#### Пол. по. гор.

- Кнопка < смещаетизображениевлево.
- Кнопка ► смещаетизображениевправо.

#### Пол. по верт.

- Кнопка < смещаетизображениевниз.
- Кнопка ► смещаетизображениевверх.

#### Цифровой масштаб

- Кнопка < уменьшаетразмеризображения.
- Кнопка > увеличиваетизображениенапроекционномэкране.

### В. Трапеция

Кнопками ◀ или ► исправьтеискажениеповертикали. Если изображение выглядит трапецеидальным, эта функция поможет сделать его прямоугольным.

#### <u>Крепл. на потолке</u>

- Фронтальная: Изображение проецируется прямона экран.
- Фронт потолочная: Значение по умолчанию. При выборе этого варианта изображение будет отображаться перевернутым по вертикали.
- Задняя: При выборе этого варианта изображение будет отображаться перевернутым по горизонтали.
- Задн потолочная: При выборе этого варианта изображение будет отображаться перевернутым по горизонтали и вертикали.

### Параметры

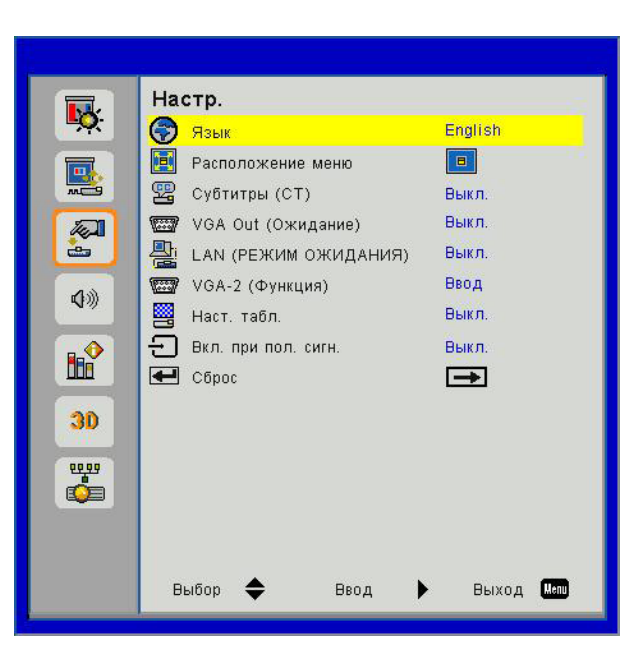

### <u>Язык</u>

Используется для выбора языка экранного меню. Кнопками ◄ или ► откройтеподменюикнопками ▲ или ▼ выберитенужныйязык. Нажмите ► напультедлязавершениявыбора.

| Язык       |                |
|------------|----------------|
| English    | Polski         |
| Deutsch    | 한국어            |
| Svenska    | Русский        |
| Français   | Español        |
| العربية    | 繁體中文           |
| Nederlands | Italiano       |
| Norsk      | Português      |
| Dansk      | Türkçe         |
| 简体中文       | 日本語            |
| Выбор 🔶    | Ввод 🕨 Выход 🌆 |

#### Расположение меню

Используется для выбора расположения меню на экране.

### Субтитры (СТ)

Эта функция активирует меню «Субтитры». Выберите нужную настройку субтитров: Выкл, СС1, СС2, СС3, и СС4.

#### VGA Out (Ожидание)

Выберите «Вкл.» - для включения выхода VGA OUT.

#### LAN (РЕЖИМ ОЖИДАНИЯ)

Выберите «Вкл.» для включения локальной сети. Выберите «Выкл.» для выключения локальной сети.

### VGA-2 (функция)

- Вход: Выберите «Вход», чтобы порт VGA работал, как вход VGA.
- Выход: Выберите «Выход», чтобы активировать функцию VGA Out после включения проектора.

### <u>Наст. табл.</u>

Отображение тестовой таблицы.

### Вкл. при пол. сигн.

Если режим «Включение по сигналу» включен, проектор автоматически включается из режима ожидания при переключении входного источника из неактивного в неактивный режим.

### <u>Сброс</u>

Выбор «Да» восстанавливает стандартные заводские значения для всех настроек меню.

### Громкость

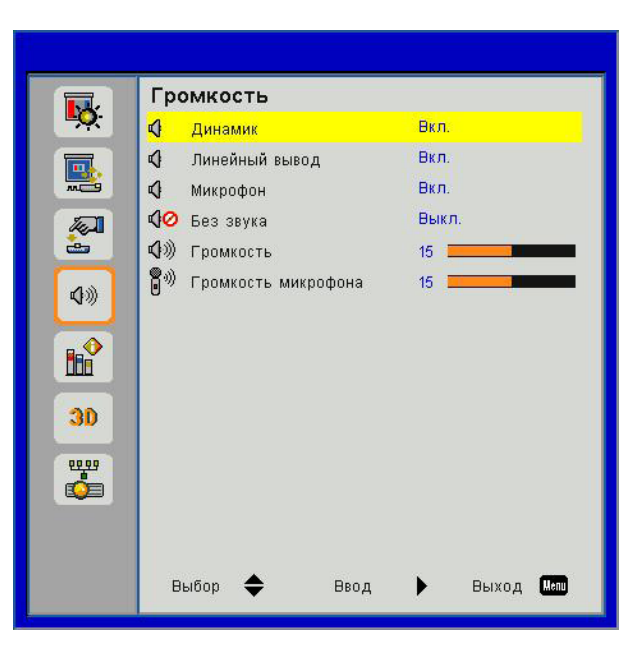

#### <u>Динамик</u>

- Выберите «Вкл.», чтобы включить динамик.
- Выберите «Выкл.», чтобы отключить динамик.

### Линейный вывод

- Выберите «Вкл.», чтобы включить линейный выход.
- Выберите «Выкл.», чтобы отключить линейный выход.

#### <u>Микрофон</u>

- Выберите «Вкл.», чтобы включить микрофон.
- Выберите «Выкл.», чтобы отключить микрофон.

### <u>Без Звука</u>

- «Вкл» отключает звук.
- «Выкл» включает звук.

### <u>Громкость</u>

- Кнопка < уменьшаетгромкость.
- Кнопка > увеличиваетгромкость.

#### Громкость микрофона

- Кнопка < уменьшаетгромкостьмикрофона.
- Кнопка > увеличиваетгромкостьмикрофона.

### Опции

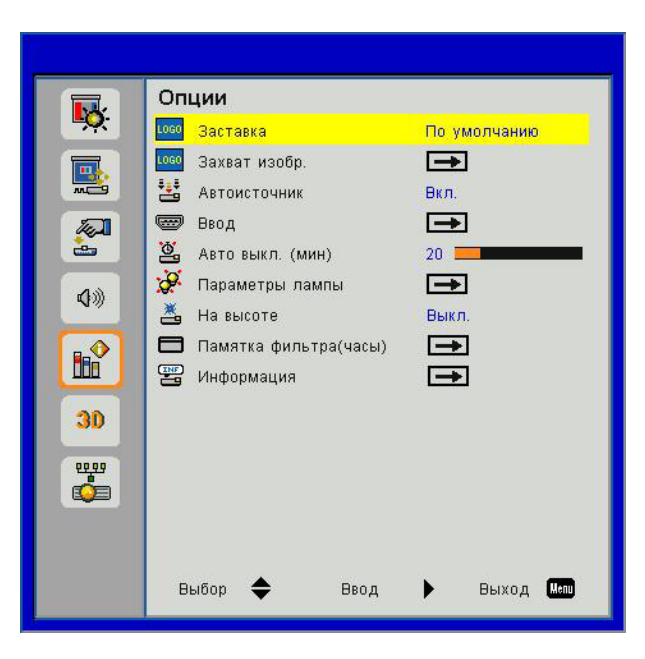

#### <u>Заставка</u>

Эта функция используется для задания нужной заставки. Сделанные изменения вступят в силу только при следующем включении проектора.

- По умолчанию: Экранная заставка по умолчанию.
- Особый: Использовать заставку, сохраненную в функции «Снимок экрана».

#### Захват Изобр.

Нажмите кнопку • длязахвататекущегоизображениянаэкране.

#### Внимание:

Для успешной записи заставки требуется, чтобы разрешение экранного изображения не превышало собственного разрешения проектора. (WXGA:1280 x 800). Функция «Захват изобр.» не работает, когда включен режим «3D». Перед активацией этой функции рекомендуется установить функцию «Соотношение сторон» в значение «Авто».

#### <u>Автоисточник</u>

- Вкл.: Проектор будет искать другие сигналы, если текущийвходной сигнал будет потерян.
- Выкл.: Проектор будет выполнять поиск только текущеговходного соединения.

#### <u>Ввод</u>

Кнопка ► используетсядлявключения/выключенияисточниковвходныхсигналов. Проектор не будет производить поиск входных источников, которые не выбраны.

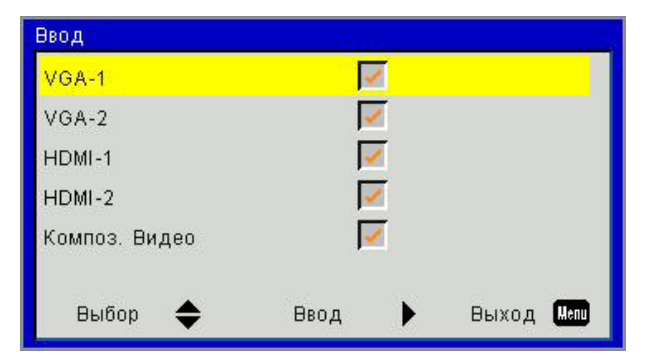

#### Авто выкл. (мин)

Позволяет установить интервал отсчета таймера. Счетчикначнет отсчитывать время, когда прекратится подача сигналана проектор. Проектор автоматически выключится послеокончания отсчета (значение счетчика задается в минутах).

#### Параметры лампы

См. стр. 32.

#### На высоте

- Вкл.: Встроенные вентиляторы работают с повышенной скоростью. Этот режим рекомендуется при использовании проектора на высотах более 2500 футов (762 метра) над уровнем моря.
- Выкл.: Скорость встроенных вентиляторов автоматически изменяется в зависимости от внутренней температуры.

#### Памятка фильтра(часы)

- Оповещение о состоянии фил (часы): Устанавливает время включения напоминания.
- Напоминание о чистке: Выберите «Да» для сброса счетчика пылевого фильтра после его замены.

| Памятка фильтра(часы)  |              |
|------------------------|--------------|
| 🔲 Памятка фильтра(часы | ) 10         |
| Напоминание о чистке   | <b>→</b>     |
| Выбор 🔶 Ввод           | ▶ Выход Мели |

#### Информация

Отображаются сведения о проекторе: название модели, SNID, источник, разрешение, версия ПО, экранный формат кадра.

| Информация         |       |
|--------------------|-------|
| Название модели    |       |
| SNID               |       |
| Источник           | VGA-1 |
| Разрешение         | 0     |
| Версия ПО          | B01   |
| Соотношение сторон | Авто  |
|                    |       |
| Выход              | Henu  |

### Опции | Параметры лампы

| Параметры ламп | 61        |   |            |
|----------------|-----------|---|------------|
| Счетчик лампы  | (Обычный) |   | 99998      |
| Счетчик лампы  | (ЭКО)     |   | 99999      |
| Режим питания  | лампы     |   | Нормальный |
| Сброс счетчика | лампы     |   | <b></b>    |
|                |           |   |            |
| Выбор 🔶        | Ввод      | ► | Выход 🌆    |

### Счетчик лампы (Обычный)

Показывает время проецирования в обычном режиме.

#### Счетчик лампы (ЭКО)

Показывает время проецирования в режиме ЭКО.

#### <u>Режим питания лампы</u>

- Обычный: Стандартный режим.
- ЭКО: Использование этой функции снижает яркость лампы проектора для уменьшения энергопотребления и продления срока службы лампы.

#### Сброс счетчика лампы

Выберите «Да» для сброса счетчика лампы.

3D

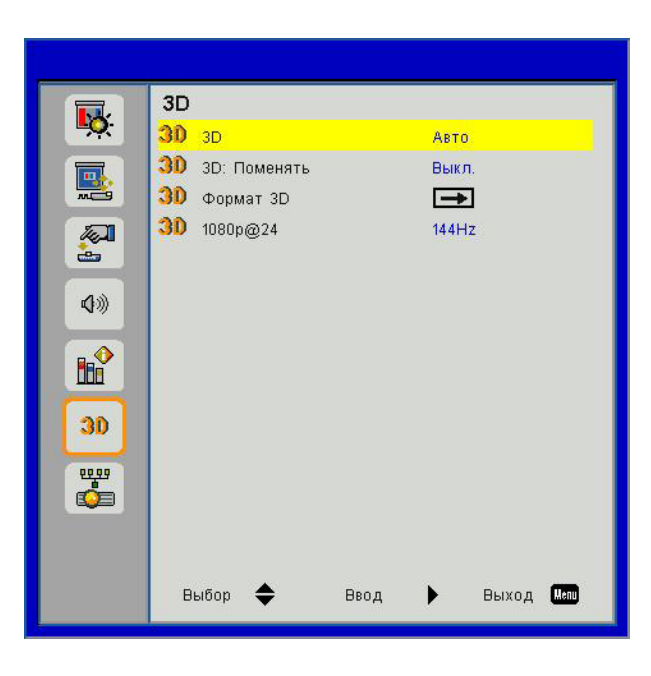

### <u>3D</u>

- Авто: Когда обнаруживается сигнал идентификации источника HDMI 1.4a 3D, автоматически выбирается режим изображения 3D.
- «Вкл» включает режим 3D.
- «Выкл» выключает режим 3D.

#### <u>3D Поменять</u>

Если через стереоочки DLP вы видите дискретное изображение или наложение изображений, тогда для получения нормального изображения вам, вероятно, требуется применить режим «Поменять» для вывода левого и правого стереокадров в правильной последовательности.

#### Формат 3D

Эта функция используется для выбора формата 3D. Варианты: «Frame Packing», «Side-by-Side (Half)», «Top and Bottom», «Frame Sequential» и «Field Sequential».

#### Внимание:

В режиме «Frame Packing» поддерживаются входные стереосигналы.DLP-Link от разъемов VGA/ HDMI.

В режимах «Frame Sequential» / «Field Sequential» поддерживаются входные стереосигналы HQFS от разъемов Композ. видео/S-Budgeo.

В режимах «Frame Packing»/«Side-by-Side (Half)»/«Тор and Bottom» поддерживаются входные стереосигналы HDMI 1.4a.

#### <u>1080p@24</u>

Эта функция позволяет выбрать частоту обновления 96 Гц или 144 Гц при использовании стереоочков в режиме «Frame Packing» (1080р @ 24).

### Сеть

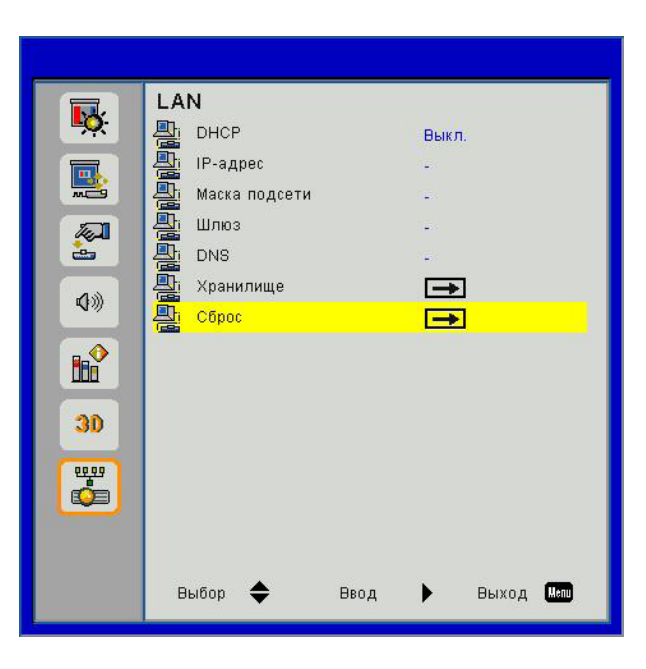

### **DHCP**

Если в сети, к которой подключен проектор, имеется DHCP-сервер, установите параметр «DHCP» в значение «Вкл.» для автоматического получения IP-адреса. Если параметр «DHCP» установлен в значение «Выкл.», тогда следует ввести значения IP-адреса, шлюза и маски подсети вручную. Введите значения IP-адреса, шлюза и маски подсети с помощью кнопок ▲ и ▼.

#### **IP-Адрес**

Установка IP-адреса.

#### Маска подсети

Позволяет настроить маску подсети для подключения к ЛВС.

### <u>Шлюз</u>

При ручной настройке следует выяснить адрес шлюза у вашего сетевого/системного администратора.

### <u>DNS</u>

При ручной настройке следует выяснить IP-адрес DNS-сервера у вашего сетевого/системного администратора.

#### <u>Хранилище</u>

СохранитьНажмите «Да», чтобы сохранить изменения в настройках конфигурации сети.

#### Сброс

Для восстановления стандартных заводских значений всех настроек меню выберите «Да».

# приложения

### Установка и чистка дополнительного пылевого фильтра

Пылевой фильтр рекомендуется чистить через каждые 500 часов работы, а при использовании проектора в пыльных условиях - еще чаще.

При появлении на экране предупреждающего сообщения необходимо выполнить следующую процедуру чистки воздушного фильтра:

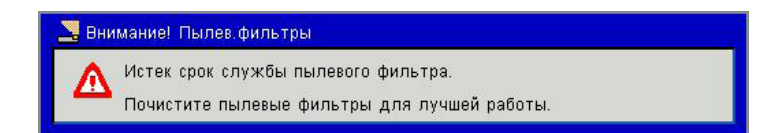

#### Внимание:

Дополнительный пылевой фильтр следует применять в запыленных условиях. Если пылевой фильтр установлен, его следует эксплуатировать надлежащим образом для предотвращения перегрева и нарушения работы проектора..

Пылевой фильтр является дополнительной принадлежностью.

Разъемы выбираются в зависимости от типа и характеристик изделия.

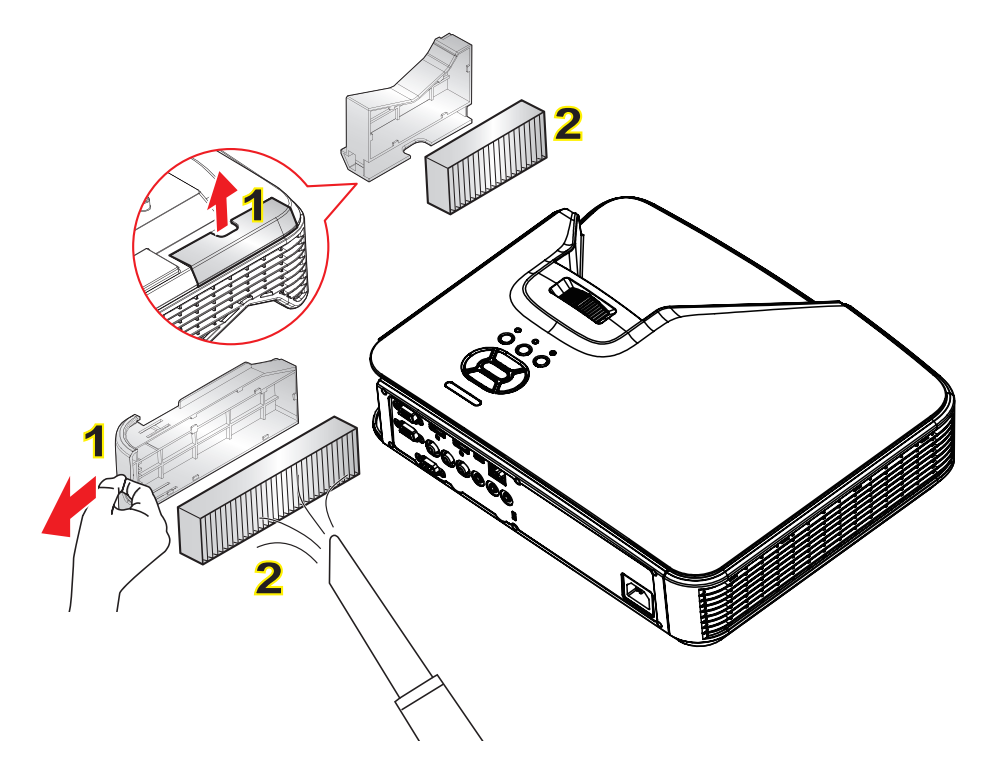

#### <sup>—</sup>○ Процедура чистки воздушного фильтр&<del>.</del>

- 1. Выключите питание проектора, нажав кнопку «Ф».
- 2. Отсоедините шнур питания.
- 3. Вытяните пылевой фильтр, как показано на рисунке. 1
- Осторожно снимите пылевой фильтр. Очистите или замените пылевой фильтр. 2

#### Для установки фильтра выполните процедуру в обратном порядке.

 После замены пылевого фильтра, включите проектор и выполните процедуру сброса счетчика фильтра.

# приложения

# Технические характеристики

| Оптические                        | Описание                               |
|-----------------------------------|----------------------------------------|
| Оптическое                        | XGA: 1024 x 768 (4:3)                  |
| разрешение                        | WXGA: 1280 x 800 (16:10)               |
| Цифровое разрешение               | 1920 х 1200 / 60 Гц                    |
| Единица                           | Ручное увеличение и ручная фокусировка |
| DLP                               | ХGА 0,55 (устройство DMD)              |
|                                   | WXGA 0,65 (устройство DMD)             |
| Яркость                           | ХGА: 3000 люмен (тип.)                 |
|                                   | WXGA: 3200 люмен (тип.)                |
| Размер изображения<br>(диагональ) | XGA: 60" ~ 100"                        |
|                                   | WXGA: 70" ~ 100"                       |
| Проекционное<br>расстояние        | XGA: 0,75~1,33                         |
|                                   | WXGA: 0,779~1,127                      |

| Технические<br>характеристики       | Описание                                                                                                    |  |  |
|-------------------------------------|----------------------------------------------------------------------------------------------------|--|--|
| Разъемы (входы)                     | Вход сигнала HDMI (2), Mini USB (обновление МП), RS-232C, вход сигнала VGA, композитный вход, RJ-45, микрофон, вход аудио (мини-джек 3,5 мм) |  |  |
| Разъемы (выходы)                    | Вход сигнала VGA, выход аудио (мини-джек 3,5 мм)                                                                                             |  |  |
| Разъем локальной сети               | RJ45                                                                                                    |  |  |
| Разъем обслуживания                 | Разъем RS232                                                                                                    |  |  |
| Развертка                           | Частота строк: 15,375 ~ 91,146 кГц                                                                                                    |  |  |
|                                     | Частота кадров: 24 ~ 85 Гц (120 Гц для 3D)                                                                                                   |  |  |
| Совместимость<br>синхросигналов     | Автономная синхронизация                                                                                                    |  |  |
| Встроенные динамики                 | 10 ватт                                                                                                    |  |  |
| Требования к<br>электропитанию      | 100–240 В пер.тока, 50/60 Гц                                                                                                    |  |  |
| Входной ток                         | 3,5A                                                                                                    |  |  |
| Скорость сети – Верх-<br>ний предел | 100 Мб/сек                                                                                                    |  |  |
| Энергопотребление                   | Обычный режим: 265Вт ± 15%                                                                                                    |  |  |
|                                     | Энергосберегающий режим: 195Вт ± 15%                                                                                                    |  |  |
|                                     | Ждущий режим: В ждущем режиме сетевое соединение отсутствует: < 0,5 Вт                                                                       |  |  |

| Механические         | Описание                                                                    |  |
|----------------------|-----------------------------------------------------------------------------|--|
| Размер               | 383 x 308 x 85 мм (Ш x Г x В), без учета винтов/опор для регулировки уровня |  |
| Bec                  | 5,5 кг                                                                      |  |
| Условия эксплуатации | Режим работы: 5~40 °C – Яркий режим (обычный режим)                         |  |
|                      | Влажность: 10~85 % (без конденсации)                                        |  |

# Совместимые режимы

### Аналоговый VGA

| а. Сигнал ПК                         |             |                     |                    |  |  |
|--------------------------------------|-------------|---------------------|--------------------|--|--|
| Режимы                               | Разрешение  | Частота кадров [Гц] | Частота строк [Гц] |  |  |
|                                      | 640 x 480   | 60                  | 31,5               |  |  |
|                                      | 640 x 480   | 67                  | 35,0               |  |  |
|                                      | 640 x 480   | 72                  | 37,9               |  |  |
| VGA                                  | 640 x 480   | 75                  | 37,5               |  |  |
|                                      | 640 x 480   | 85                  | 43,3               |  |  |
|                                      | 640 x 480   | 120                 | 61,9               |  |  |
| IBM                                  | 720 x 400   | 70                  | 31,5               |  |  |
|                                      | 800 x 600   | 56                  | 35,1               |  |  |
|                                      | 800 x 600   | 60                  | 37,9               |  |  |
|                                      | 800 x 600   | 72                  | 48,1               |  |  |
| SVGA                                 | 800 x 600   | 75                  | 46,9               |  |  |
|                                      | 800 x 600   | 85                  | 53,7               |  |  |
|                                      | 800 x 600   | 120                 | 77,4               |  |  |
| Apple, MAC II                        | 832 x 624   | 75                  | 49,1               |  |  |
|                                      | 1024 x 768  | 60                  | 48,4               |  |  |
|                                      | 1024 x 768  | 70                  | 56,5               |  |  |
| XGA                                  | 1024 x 768  | 75                  | 60,0               |  |  |
|                                      | 1024 x 768  | 85                  | 68,7               |  |  |
|                                      | 1024 x 768  | 120                 | 99,0               |  |  |
| Apple, MAC II                        | 1152 x 870  | 75                  | 68,7               |  |  |
|                                      | 1280 x 1024 | 60                  | 64,0               |  |  |
| SXGA                                 | 1280 x 1024 | 72                  | 77,0               |  |  |
|                                      | 1280 x 1024 | 75                  | 80,0               |  |  |
|                                      | 1280 x 960  | 60                  | 60,0               |  |  |
| QuadVGA                              | 1280 x 960  | 75                  | 75,2               |  |  |
| SXGA+                                | 1400 x 1050 | 60                  | 65,3               |  |  |
| UXGA                                 | 1600 x 1200 | 60                  | 75,0               |  |  |
| b. Расширенный широкоформатный режим |             |                     |                    |  |  |
| Режимы                               | Разрешение  | Частота кадров [Гц] | Частота строк [Гц] |  |  |
|                                      | 1280 x 720  | 60                  | 44,8               |  |  |
|                                      | 1280 x 800  | 60                  | 49,6               |  |  |
| VVAGA                                | 1366 x 768  | 60                  | 47,7               |  |  |
|                                      | 1440 x 900  | 60                  | 59,9               |  |  |
| WSXGA+                               | 1680 x 1050 | 60                  | 65,3               |  |  |

| с. Компонентный сигнал |                                |                                |                    |  |
|------------------------|--------------------------------|--------------------------------|--------------------|--|
| Режимы                 | Разрешение Частота кадров [Гц] |                                | Частота строк [Гц] |  |
| 480i                   | 720 x 480 (1440 x 480)         | 59,94 (29,97)                  | 15,7               |  |
| 576i                   | 720 x 576 (1440 x 576)         | 720 x 576 (1440 x 576) 50 (25) |                    |  |
| 480p                   | 720 x 480                      | 720 x 480 59,94                |                    |  |
| 576p                   | 576p 720 x 576 50              |                                | 31,3               |  |
| 720p                   | 1280 x 720                     | 60                             | 45,0               |  |
|                        | 1280 x 720                     | 50                             | 37,5               |  |
| 1000;                  | 1920 x 1080                    | 60 (30)                        | 33,8               |  |
| 10801                  | 1920 x 1080                    | 50 (25)                        | 28,1               |  |
| 1080p                  | 1920 x 1080                    | 23,98/24                       | 27,0               |  |
|                        | 1920 x 1080                    | 60                             | 67,5               |  |
|                        | 1920 x 1080                    | 50                             | 56,3               |  |

### Цифровой HDMI

| а. Сигнал ПК  |             |                     |                    |  |
|---------------|-------------|---------------------|--------------------|--|
| Режимы        | Разрешение  | Частота кадров [Гц] | Частота строк [Гц] |  |
|               | 640 x 480   | 60                  | 31,5               |  |
|               | 640 x 480   | 67                  | 35,0               |  |
|               | 640 x 480   | 72                  | 37,9               |  |
| VGA           | 640 x 480   | 75                  | 37,5               |  |
|               | 640 x 480   | 85                  | 43,3               |  |
|               | 640 x 480   | 120                 | 61,9               |  |
| IBM           | 720 x 400   | 70                  | 31,5               |  |
|               | 800 x 600   | 56                  | 35,1               |  |
|               | 800 x 600   | 60                  | 37,9               |  |
|               | 800 x 600   | 72                  | 48,1               |  |
| SVGA          | 800 x 600   | 75                  | 46,9               |  |
|               | 800 x 600   | 85                  | 53,7               |  |
|               | 800 x 600   | 120                 | 77,4               |  |
| Apple, MAC II | 832 x 624   | 75                  | 49,1               |  |
|               | 1024 x 768  | 60                  | 48,4               |  |
|               | 1024 x 768  | 70                  | 56,5               |  |
| XGA           | 1024 x 768  | 75                  | 60,0               |  |
|               | 1024 x 768  | 85                  | 68,7               |  |
|               | 1024 x 768  | 120                 | 99,0               |  |
| Apple, MAC II | 1152 x 870  | 75                  | 68,7               |  |
|               | 1280 x 1024 | 60                  | 64,0               |  |
| SXGA          | 1280 x 1024 | 72                  | 77,0               |  |
|               | 1280 x 1024 | 75                  | 80,0               |  |
| QuedVCA       | 1280 x 960  | 60                  | 60,0               |  |
|               | 1280 x 960  | 75                  | 75,2               |  |
| SXGA+         | 1400 x 1050 | 60                  | 65,3               |  |
| UXGA          | 1600 x 1200 | 60                  | 75,0               |  |

| b. Повышенная частота обновления |                                |                     |                    |  |
|----------------------------------|--------------------------------|---------------------|--------------------|--|
| Режимы                           | Разрешение Частота кадров [Гц] |                     | Частота строк [Гц] |  |
|                                  | 1280 x 720                     | 60                  | 44,8               |  |
|                                  | 1280 x 800                     | 60                  | 49,6               |  |
| WXGA                             | 1366 x 768                     | 60                  | 47,7               |  |
|                                  | 1440 x 900                     | 60                  | 59,9               |  |
| WSXGA+                           | 1680 x 1050                    | 60                  | 65,3               |  |
| с. Сигнал Видео                  |                                |                     |                    |  |
| Режимы                           | Разрешение                     | Частота кадров [Гц] | Частота строк [Гц] |  |
| 480p                             | 640 x 480                      | 59,94/60            | 31,5               |  |
| 480i                             | 720 x 480 (1440 x 480)         | 59,94 (29,97)       | 15,7               |  |
| 576i                             | 720 x 576 (1440 x 576)         | 50 (25)             | 15,6               |  |
| 480p                             | 720 x 480                      | 59,94               | 31,5               |  |
| 576p                             | 720 x 576                      | 50                  | 31,3               |  |
| 7200                             | 1280 x 720                     | 60                  | 45,0               |  |
| /20p                             | 1280 x 720                     | 50                  | 37,5               |  |
| 1090;                            | 1920 x 1080                    | 60 (30)             | 33,8               |  |
| 10001                            | 1920 x 1080                    | 50 (25)             | 28,1               |  |
|                                  | 1920 x 1080                    | 23,98/24            | 27,0               |  |
| 1080p                            | 1920 x 1080                    | 60                  | 67,5               |  |
|                                  | 1920 x 1080                    | 50                  | 56,3               |  |
| d. HDMI 1.4a (сигнал 3D)         | )                              |                     |                    |  |
| Режимы                           | Разрешение                     | Частота кадров [Гц] | Частота строк [Гц] |  |
|                                  | 720p                           | 50                  | 31,5               |  |
| Frame Packing                    | 720p                           | 59,94/60            | 15,7               |  |
|                                  | 1080p                          | 23,98/24            | 15,6               |  |
| Side_by_Side (Half)              | 1080i                          | 50                  | 31,5               |  |
|                                  | 1080i                          | 59,94/60            | 31,3               |  |
|                                  | 720р                           | 50                  | 45,0               |  |
| Top and Bottom                   | 720р                           | 59,94/60            | 37,5               |  |
|                                  | 1080p                          | 23,98/24            | 33,8               |  |

## Протокол RS232 - переченькоманди функций

### Настройка порта RS232

| Пункт              | Метод             |  |  |
|--------------------|-------------------|--|--|
| Метод связи        | Асинхронная связь |  |  |
| Бит в секунду      | 19200             |  |  |
| Биты данных        | 8 бит             |  |  |
| Паритет            | Нет               |  |  |
| Стоп-биты          | 1                 |  |  |
| Управление потоком | Нет               |  |  |

### Сигнальные выводы RS232

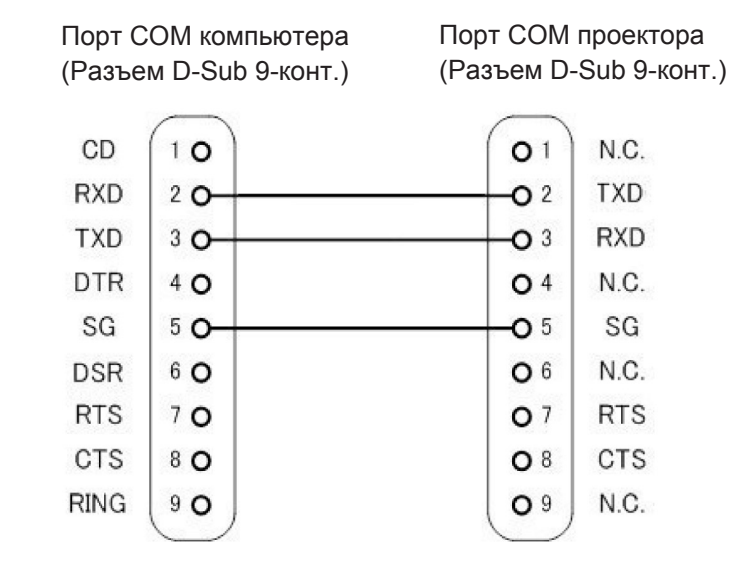

Внимание: Корпус RS232заземлен.

# Набор команд RS232

Ниже приведены команды RS232, каждая команда завершается символом [CR] (возврат каретки)

| Projector Return (Pass): P<br>Projector Return (Fail): F | XX=00 is for all projectors |                        |                                                                    |
|----------------------------------------------------------|-----------------------------|------------------------|--------------------------------------------------------------------|
| SEND to projector                                        |                             |                        |                                                                    |
| 232 ASCII Code                                           | HX3070U Code                | Function               | Description                                                        |
| ~XX00 1                                                  | 7E 30 30 30 30 20 31 0D     | Power ON               |                                                                    |
| ~XX00.0                                                  | 7E 30 30 30 30 20 30 0D     | Power OFF              |                                                                    |
| ~XX01 1                                                  | 7E 30 30 30 31 20 31 0D     | Resync                 |                                                                    |
| ~XX02 1                                                  | 7E 30 30 30 32 20 31 0D     | AV Mute(Blank)         | On                                                                 |
| ~XX02.0                                                  | 7E 30 30 30 32 20 30 0D     |                        | Off                                                                |
| ~XX031                                                   | 7E 30 30 30 33 20 31 0D     | Mute                   | On                                                                 |
| ~XX03.0                                                  | 7E 30 30 30 33 20 30 0D     | 1.1400                 | Off                                                                |
| ~XX04 1                                                  | 7E 30 30 30 34 20 31 0D     | Freeze                 |                                                                    |
| ~XX04 0                                                  | 7E 30 30 30 34 20 30 0D     | Unfreeze               |                                                                    |
| ~XX051                                                   | 7E 30 30 30 35 20 31 0D     | Zoom Plus              |                                                                    |
| ~XX061                                                   | 7E 30 30 30 36 20 31 0D     | Zoom Minus             |                                                                    |
| ~XX12.1                                                  | 7E 30 30 31 32 20 31 0D     | Direct Source          | HDMI 1                                                             |
| ~XX12.5                                                  | 7E 30 30 31 32 20 35 0D     | Direct Dource          | VGA 1                                                              |
| ~XX12.6                                                  | 7E 30 30 31 32 20 36 0D     |                        | VGA 2                                                              |
| ~XX12 10                                                 | 7F 30 30 31 32 20 31 30 0D  |                        | Video                                                              |
| ~XX12 15                                                 | 7E 30 30 31 32 20 31 35 0D  |                        | HDMI 2                                                             |
| ~XX201                                                   | 7E 30 30 32 30 20 31 0D     | Color Mode             | Bright                                                             |
| ~XX20 2                                                  | 7E 30 30 32 30 20 32 0D     | Color Widde            | PC                                                                 |
| ~XX20 2                                                  | 7E 30 30 32 30 20 33 0D     |                        | Movie                                                              |
| ~XX20 5                                                  | 7E 30 30 32 30 20 34 0D     |                        | Game                                                               |
| ~XX20 5                                                  | 7E 30 30 32 30 20 35 0D     |                        | User                                                               |
| ~XX20.5                                                  | 7E 30 30 32 31 20 a 0D      | Brightness             | n = 0 (a=30) ~ 100 (a=31,30,30)                                    |
| ~XX22 n                                                  | 7E 30 30 32 32 20 a 0D      | Contrast               | n = 0 (a=30) ~ 100 (a=31.30.30)<br>n = 0 (a=30) ~ 100 (a=31.30.30) |
| ~XX23 n                                                  | 7E 30 30 32 33 20 a 0D      | Shamness               | n = 0 (a=30) ~ 31 (a=33 31)                                        |
| ~XX601                                                   | 7E 30 30 36 30 20 31 0D     | Format(aspect ratio)   | 4.3                                                                |
| ~XX60 2                                                  | 7E 30 30 36 30 20 32 0D     | i onna(aspect rado)    | 16.9                                                               |
| ~XX603                                                   | 7E 30 30 36 30 20 33 0D     |                        | 16:10                                                              |
| ~XX60.7                                                  | 7E 30 30 36 30 20 37 0D     |                        |                                                                    |
| ~XX66 n                                                  | 7E 30 30 36 36 20 a 0D      | Keystone               | n = -40/40                                                         |
| ~XX70 1                                                  | 7E 30 30 37 30 20 31 0D     | Language               | Fnglish                                                            |
| ~XX70 2                                                  | 7E 30 30 37 30 20 32 0D     | Language               | German                                                             |
| ~XX70 3                                                  | 7E 30 30 37 30 20 33 0D     |                        | French                                                             |
| ~XX70.4                                                  | 7E 30 30 37 30 20 34 0D     |                        | Italian                                                            |
| ~XX70 5                                                  | 7E 30 30 37 30 20 35 0D     |                        | Spanish                                                            |
| ~XX70.6                                                  | 7E 30 30 37 30 20 36 0D     |                        | Portuguese                                                         |
| ~XX70 7                                                  | 7F 30 30 37 30 20 37 0D     |                        | Polish                                                             |
| ~XX70.8                                                  | 7E 30 30 37 30 20 38 0D     |                        | Dutch                                                              |
| ~XX70.9                                                  | 7E 30 30 37 30 20 39 0D     |                        | Swedish                                                            |
| ~XX70 10                                                 | 7E 30 30 37 30 20 31 30 0D  |                        | Norwegian                                                          |
| ~XX70 13                                                 | 7E 30 30 37 30 20 31 33 0D  |                        | Traditional Chinese                                                |
| ~XX70 14                                                 | 7E 30 30 37 30 20 31 34 0D  |                        | Simplified Chinese                                                 |
| ~XX70 15                                                 | 7E 30 30 37 30 20 31 35 0D  |                        | Japanese                                                           |
| ~XX70 16                                                 | 7E 30 30 37 30 20 31 36 0D  |                        | Korean                                                             |
| ~XX70 17                                                 | 7E 30 30 37 30 20 31 37 0D  |                        | Russian                                                            |
| ~XX70.20                                                 | 7F 30 30 37 30 20 32 30 0D  |                        | Arabic                                                             |
| ~XX70 22                                                 | 7E 30 30 37 30 20 32 32 0D  |                        | Turkish                                                            |
| ~XX70 24                                                 | 7E 30 30 37 30 20 32 32 0D  |                        | Danish                                                             |
| ~XX71 1                                                  | 7E 30 30 37 31 20 31 0D     | Projection(ceiling M)  | Front-Desktop                                                      |
| ~XX71 2                                                  | 7E 30 30 37 31 20 32 0D     | Operation (coming 1917 | Rear-Deskton                                                       |
| ~XX71 3                                                  | 7E 30 30 37 31 20 33 0D     |                        | Front-Ceiling                                                      |
| ~XX714                                                   | 7E 30 30 37 31 20 34 0D     |                        | Rear-Ceiling                                                       |
| ~XX72.1                                                  | 7E 30 30 37 32 20 31 0D     | Menu Location          | Top Left                                                           |
| ~XX72.2                                                  | 7E 30 30 37 32 20 32 0D     |                        | Top Right                                                          |
| ~XX72 3                                                  | 7F 30 30 37 32 20 32 0D     |                        | Centre                                                             |
| MALL J                                                   |                             | 1                      | conuc                                                              |

| ~XX72 4           | 7E 30 30 37 32 20 34 0D       | 1                       | Bottom Left           |                                                                                             |
|-------------------|-------------------------------|-------------------------|-----------------------|---------------------------------------------------------------------------------------------|
| ~XX72 5           | 7E 30 30 37 32 20 35 0D       |                         | Bottom Right          |                                                                                             |
| ~XX80 n           | 7E 30 30 38 30 20 a 0D        | Mute                    | n = 1/0 (On/Off)      |                                                                                             |
| ~XX81 n           | 7E 30 30 38 31 20 a 0D        | Volume                  | n = 0 (a=30) ~ 30 (a= | 33 30)                                                                                      |
| ~XX101 n          | 7E 30 30 31 30 31 20 a 0D     | High Altitude           | n = 0/1 (a=30/31)     |                                                                                             |
| ~XX106 n          | 7E 30 30 31 30 36 20 a 0D     | Auto Power Off (min)    | n = 0 (a=30) ~ 120 (a | =31 32 30), step=5                                                                          |
| ~XX318 n          | 7E 30 30 33 31 38 20 a 0D     | Microphone Volume       | n = 0 (a=30) ~ 30 (a= | 33 30)                                                                                      |
| ~XX1121           | 7E 30 30 31 31 32 20 31 0D    | Reset                   | Yes                   |                                                                                             |
| ~XX140 10         | 7E 30 30 31 34 30 20 31 30 0D | Up                      |                       |                                                                                             |
| ~XX140 11         | 7E 30 30 31 34 30 20 31 31 0D | Left                    |                       |                                                                                             |
| ~XX140 13         | 7E 30 30 31 34 30 20 31 33 0D | Right                   |                       |                                                                                             |
| ~XX140 14         | 7E 30 30 31 34 30 20 31 34 0D | Down                    |                       |                                                                                             |
| ~XX140 15         | 7E 30 30 31 34 30 20 31 35 0D | Keystone+               |                       |                                                                                             |
| ~XX140 16         | 7E 30 30 31 34 30 20 31 36 0D | Keystone-               |                       |                                                                                             |
| ~XX140 17         | 7E 30 30 31 34 30 20 31 37 0D | Volume-                 |                       |                                                                                             |
| ~XX140 18         | 7E 30 30 31 34 30 20 31 38 0D | Volume+                 |                       |                                                                                             |
| ~XX140 20         | 7E 30 30 31 34 30 20 32 30 0D | Menu                    |                       |                                                                                             |
| ~XX140 29         | 7E 30 30 31 34 30 20 32 39 0D | Source                  |                       |                                                                                             |
| READ to projector |                               |                         |                       |                                                                                             |
| 232 ASCII Code    | HX3070U Code                  | Function                | Projector Returns     | Description                                                                                 |
| ~XX121 1          | 7E 30 30 31 32 31 20 31 0D    | Input Source(curr. src) | OKn                   | n : 0/2/3/5/7/8 = None / VGA1 / VGA2 /<br>Video / HDMI1 / HDMI2                             |
| ~XX122 1          | 7E 30 30 31 32 32 20 31 0D    | Sofware Version         | OKdddd                | dddd: FW version                                                                            |
| ~XX123 1          | 7E 30 30 31 32 33 20 31 0D    | Display Mode            | OKn                   | n: 1/2/3/4/5 = Bright/PC/Movie/Game/User                                                    |
| ~XX127 1          | 7E 30 30 31 32 37 20 31 0D    | Aspect Ratio            | OKn                   | n: 1/2/3/7 = 4:3 / 16:9 / 16:10 / AUTO                                                      |
| ~XX150 1          | 7E 30 30 31 35 30 20 31 0D    | Information             | Okabbbbccdddee        | a : Power Status / b : LD Hour / c : Input Source<br>/d : Firmware Version / e : Color mode |

# приложения

### Монтаж потолочного крепления

Если вы хотите использовать комплект потолочных креплений стороннего производителя, убедитесь, что винты, используемые для присоединения крепления к проектору отвечают следующим требованиям:

- Тип винта: М4\*4
- Минимальная длина шурупа: 10 мм

Внимание: Гарантия не распространяется на случаи повреждений, вызванных неправильной установ-кой.

### Предупреждение:

- 1. В случае приобретения потолочных креплений других компаний следует использовать винты надлежащего размера. Размер винтов зависит от толщины монтажных пластин.
- 2. Между потолком и днищем проектора должен оставаться воздушный зазор не менее 10 см.
- 3. Избегайте установкипроектора околоисточников тепла.

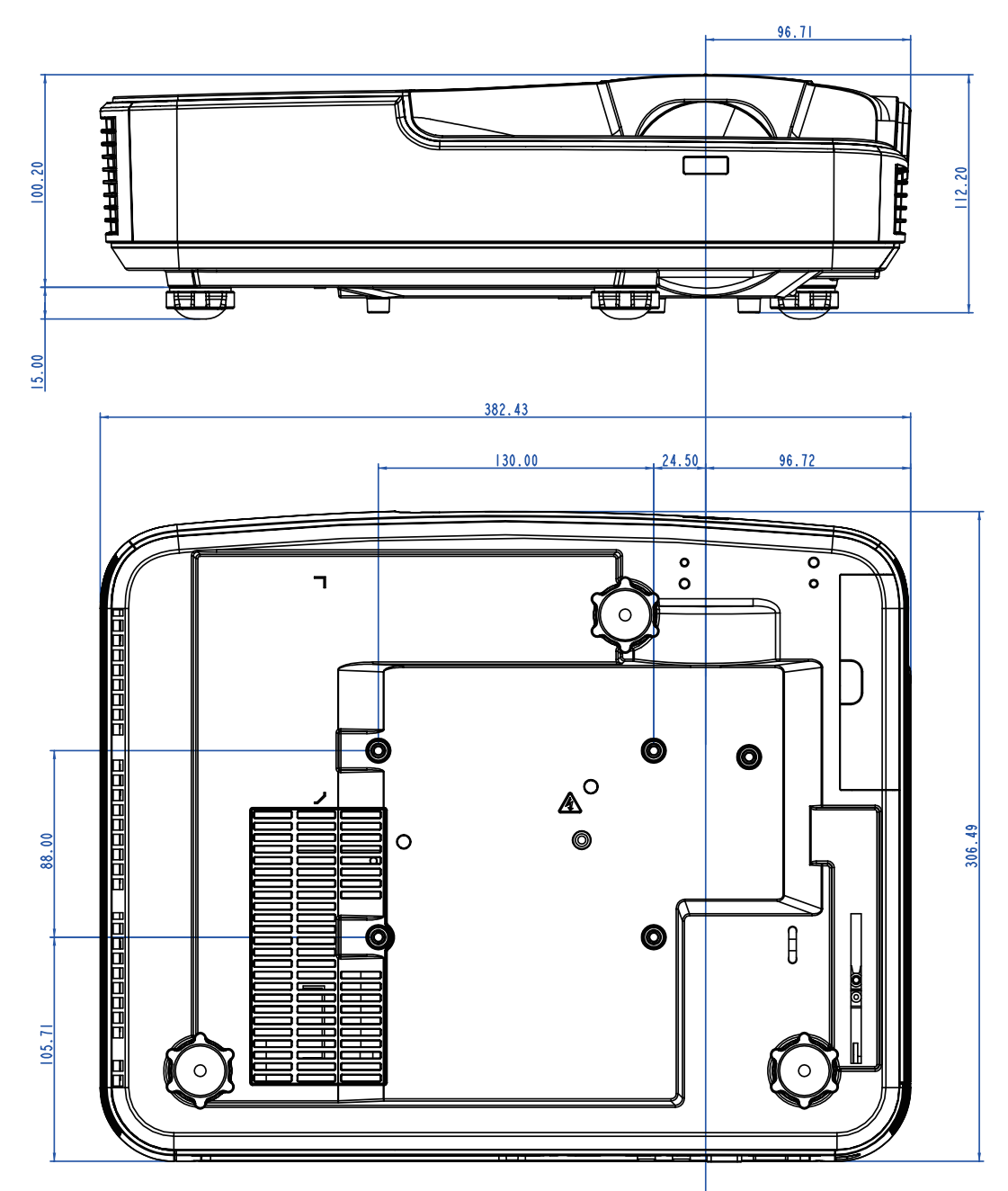

### Офисы Optoma

Для обслуживания или поддержки обращайтесь вближайший офис.

### США

Optoma Technology, Inc. 47697 Westinghouse Drive. Fremont. Ca 94539 www.optomausa.com

### Канада

Optoma Technology, Inc. 47697 Westinghouse Drive. Fremont, Ca 94539 www.optomausa.com

### Латинская Америка

Optoma Technology, Inc. 47697 Westinghouse Drive. Fremont, Ca 94539 www.optomausa.com

### Европа

Unit 1, Network 41, Bourne End Mills Hemel Hempstead, Herts, HP1 2UJ, United Kingdom www.optoma.eu Сервисный центр, тел.: +44 (0)1923 691865

### Бенелюкс

Randstad 22-123 1316 BW Almere Нидерланды www.optoma.nl

### Франция

Bâtiment E 81-83 avenue Edouard Vaillant 92100 Boulogne Billancourt, Франция

Испания

C/ José Hierro.36 Of. 1C 28522 Rivas VaciaMadrid, Испания

### Германия

Wiesenstrasse 21 W D40549 Düsseldorf, Germany

\$888-289-6786 510-897-8601 services@optoma.com

888-289-6786 510-897-8601 services@optoma.com

**L** 888-289-6786 510-897-8601 services@optoma.com

44 (0) 1923 691 800 +44 (0) 1923 691 888 service@tsc-europe.com

(1) +31 (0) 36 820 0252 +31 (0) 36 548 9052

**(** +33 1 41 46 12 20 +33 1 41 46 94 35

savoptoma@optoma.fr

**(** +34 91 499 06 06 **=**+34 91 670 08 32

( +49 (0) 211 506 6670 Fig +49 (0) 211 506 66799 sinfo@optoma.de

### Скандинавия

Lerpeveien 25 3040 Drammen Norway

PO.BOX 9515 3038 Drammen Norway

### Корея

WOOMI TECH.CO.,LTD. 4F,Minu Bldg.33-14, Kangnam-Ku, 🚺 +82+2+34430004 seoul,135-815, KOREA

Япония

東京都足立区綾瀬3-25-18 株式会社オーエス コンタクトセンター:0120-380-495

### Тайвань

12F., No. 213, Sec. 3, Beixin Rd., Xindian Dist., New Taipei City 231, Тайвань (Китайская Республика) www.optoma.com.tw

#### Гонконг

Unit A, 27/F Dragon Centre, 79 Wing Hong Street, Cheung Sha Wan, Kowloon, Hong Kong

### Китай

5F, No. 1205, Kaixuan Rd., Changning District Shanghai, 200052, China

( +47 32 98 89 90 +47 32 98 89 99 Sinfo@optoma.no

+82+2+34430005

Sinfo@os-worldwide.com www.os-worldwide.com

+886-2-8911-8600 +886-2-8911-6550 services@optoma.com.tw asia.optoma.com

+852-2396-8968 +852-2370-1222 www.optoma.com.hk

+86-21-62947376 +86-21-62947375 www.optoma.com.cn

### www.optoma.com